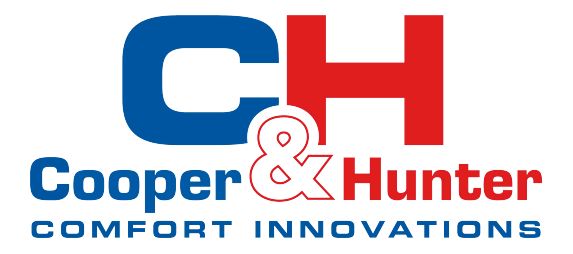

——РСС-16-А

7-inch color touch screen, to achieve simultaneous linkage control of 16 units, flexible and convenient.

| Centralized Controller 20 MAR 2023 11:02:38 MON |   |
|-------------------------------------------------|---|
| Mode Tank: 46.0°C Target                        |   |
|                                                 | 1 |

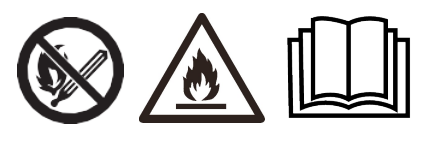

| C&H Smart Centralized Controller         | 1  |
|------------------------------------------|----|
| 1. Specification                         | 3  |
| 2. Application                           | 4  |
| 3. Wring Connection                      | 6  |
| 3.1 For Inverter Units                   | 6  |
| 3.2 For On/Off Units                     | 8  |
| 4. Installation                          | 9  |
| 4.1 Size of Centralized Controller       | 9  |
| 4.2 Installation Instruction             | 10 |
| 5. Project Setup                         | 11 |
| 5.1 Setting Unit Quantity                | 11 |
| 5.2 Setting Unit Address                 | 14 |
| 6. Project Commissioning                 | 20 |
| 6.1 Electric Heater                      | 20 |
| 6.2 Heating Water Pump                   |    |
| 6.3 Hot Water Pump                       | 23 |
| 6.4 Water Flow Switch                    | 25 |
| 7. Function                              | 28 |
| 7.1 ON/OFF Timer                         |    |
| 7.2 Mode&Temp. Timer                     | 32 |
| 7.3 Mute Function                        | 36 |
| 7.4 Water Pump Settings                  | 41 |
| 7.5 Electric heater                      | 44 |
| 8. Auto Defrosting Assignment            | 51 |
| 8.1 Function Introduction                | 51 |
| 8.2 Parameter Setting                    | 52 |
| 9. Water Temperature Control Solution    | 54 |
| 9.1 Function Introduction                | 54 |
| 9.2 Parameter Setting                    | 55 |
| 9.3 Heating Compensation Function        | 57 |
| 10. Status and Parameters                | 59 |
| 10.1 Unit Control                        | 59 |
| 10.2 Status of Unit and Project Checking | 60 |
| 10.3 Fault Checking                      | 63 |
| 10.4 Parameter Setting                   | 68 |
| 11. Energy Level Coordination            | 70 |
| 11.1 Screen Instruction                  | 70 |
| 11.2 PID Control Logic                   | 72 |
| 11.3 Parameter Setting                   | 73 |
| 12. Parameter List                       | 74 |
| 13. Fault List & Troubleshooting         | 76 |

#### Catalog

# 1. Specification

| Power Supply (V)                         | 4.5-30                     |
|------------------------------------------|----------------------------|
| Operating Temperature (°C)               | -2~+70                     |
| Relative Humidity                        | 5~95%                      |
| Max. Number of Controlled Unit           | 16                         |
| Communication Protocol                   | RS-485                     |
| Display                                  | 7-inch Color Touch Display |
| Standard Cable Length (m)                | 10                         |
| Communication Cable Type                 | 4-core Shielded Cable      |
| Unit Dimension(L/H/W) (mm)               | 210.0 X 149.8 X 24.0       |
| Operating Power Consumption (W)          |                            |
| Sleep Mode (W)                           | 0.4                        |
| Dimmest Backlight, No Speaker Mode (W)   | 0.8                        |
| Dimmest Backlight and Horn Mode (W)      | 1.9                        |
| Brightest Backlight, No Speaker Mode (W) | 2.2                        |
| Brightest Backlight and Speaker Mode (W) | 3.3                        |

# 2. Application

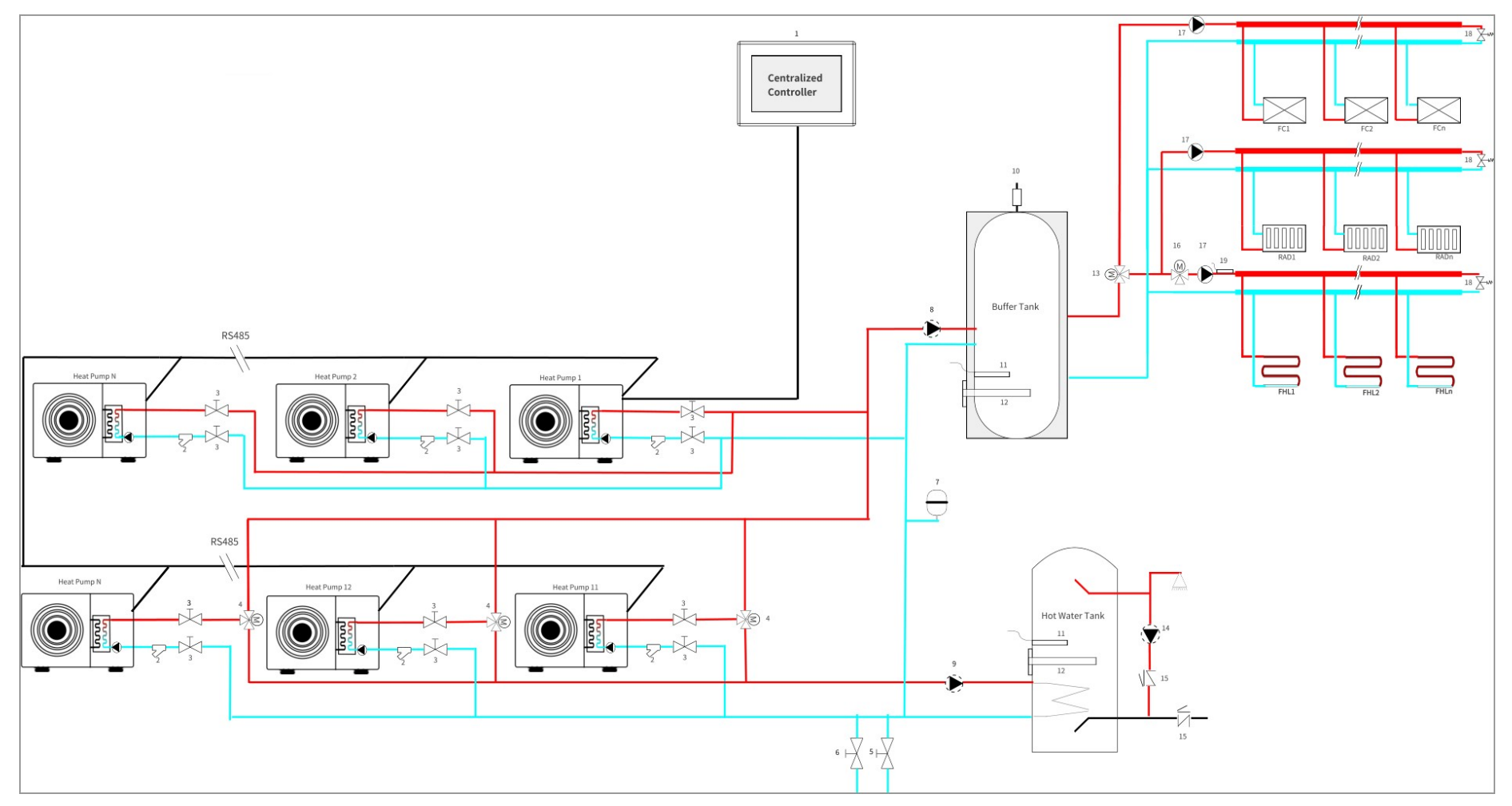

| 1 | Centralized Controller | 8  | Water Pump for Heating | 15 | One-way Valve         |
|---|------------------------|----|------------------------|----|-----------------------|
| 2 | Y-type filter          | 9  | Hot Water Pump         | 16 | Mixing Valve          |
| 3 | Stop Valve             | 10 | Vent Valve             | 17 | Water Pump            |
| 4 | Three-way Valve        | 11 | Sensor                 |    | Differential Pressure |
|   |                        |    |                        |    | Bypass Valve          |
| 5 | Water Fill Valve       | 12 | Electrical heater      | 19 | Mixing water outlet   |
|   |                        |    |                        |    | temperature sensor    |
| 6 | Drain Valve            | 13 | Cooling Three-way      |    |                       |
|   |                        |    | Valve                  |    |                       |
| 7 | Expansion Tank         | 14 | Warm Water Cir. Pump   |    |                       |

- Remark: If the units are not equipped with water pumps, water pump 8 and 9 should be connected to the unit No.1.
- Part 4,8,9,11,12,13,14,16,17 and 19 can be connected to the heat pump. If you need to connect them to heat pump, please make sure they will be connected to unit #1, but the heat pump only can control 2 zones.
- Unit #1 cannot be shut down manually, because all parts in the circuit are connected to it.
- If the installation is as shown above, then unit #1 can only be a heating unit; please do not enable the hot water mode, otherwise, the heating water pump 8 will always be on.
- If the installation is as shown above, which means that the 1~N units connected to the buffer tank are used for heating only, so please disable the hot water mode of the 1~N units.

# 3. Wring Connection

#### **3.1 For Inverter Units**

> Note:For reference only, please refer to the description below the terminal, do not refer to the terminal serial number.

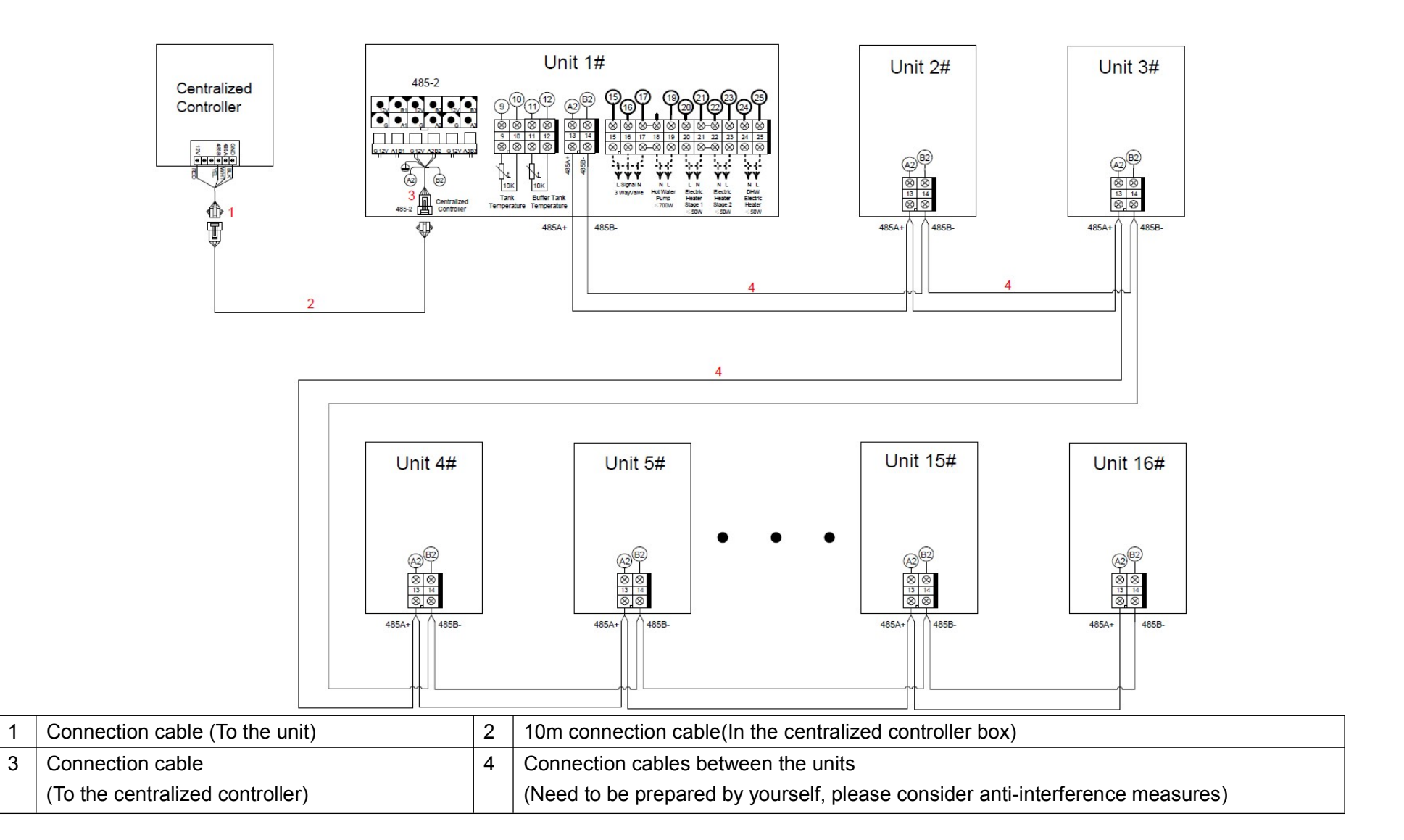

#### 3.2 For On/Off Units

> Note:For reference only, please refer to the description below the terminal, do not refer to the terminal serial number.

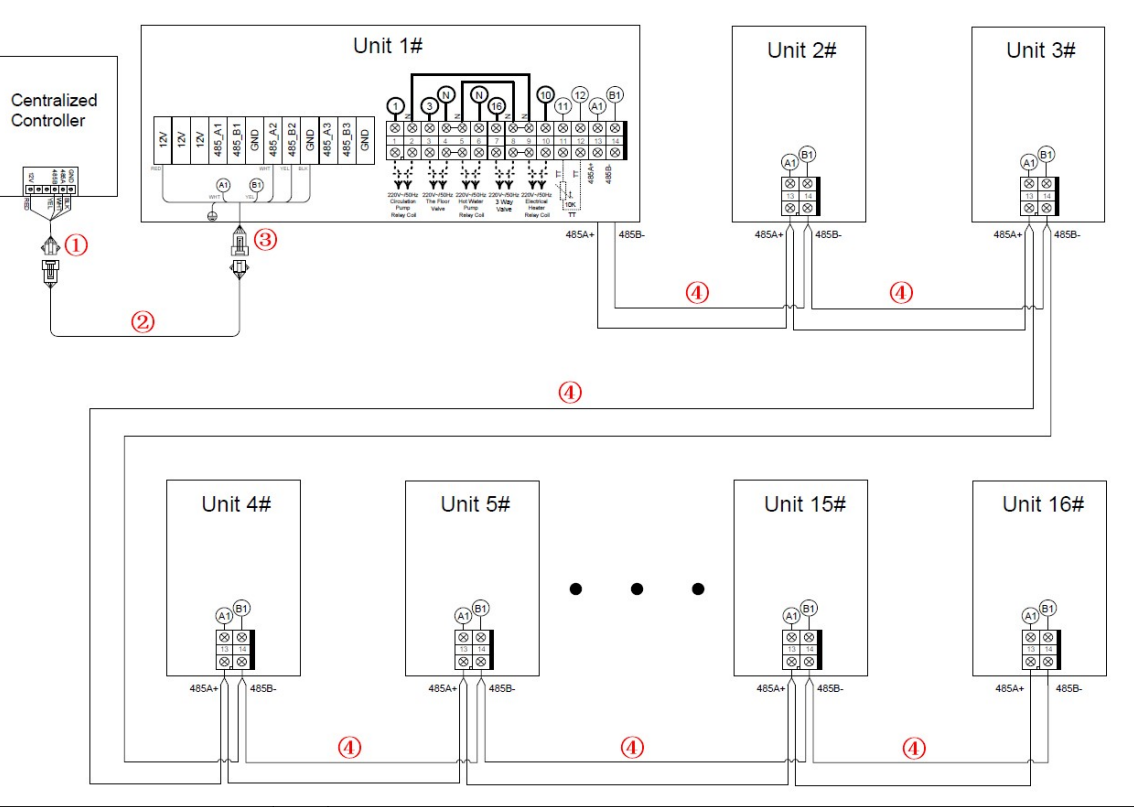

| 1 | Connection cable (To the unit)  | 2 | 10m connection cable(In the centralized controller box)                       |
|---|---------------------------------|---|-------------------------------------------------------------------------------|
| 3 | Connection cable                | 4 | Connection cables between the units                                           |
|   | (To the centralized controller) |   | (Need to be prepared by yourself, please consider anti-interference measures) |

# 4. Installation

### 4.1 Size of Centralized Controller

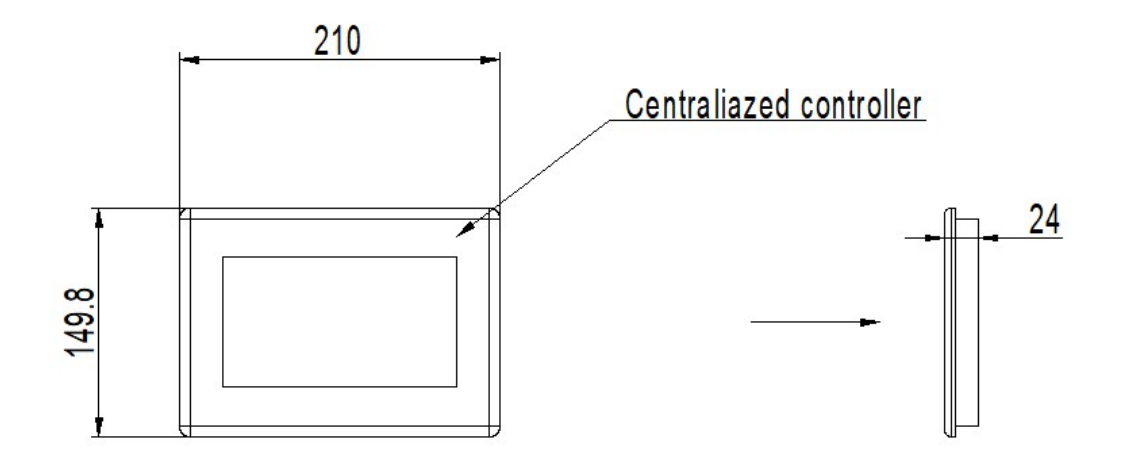

#### 4.2 Installation Instruction

1) Make installation holes on the electric cabinet panel with a 197mm length x 136mm width and depth of less than 6mm.

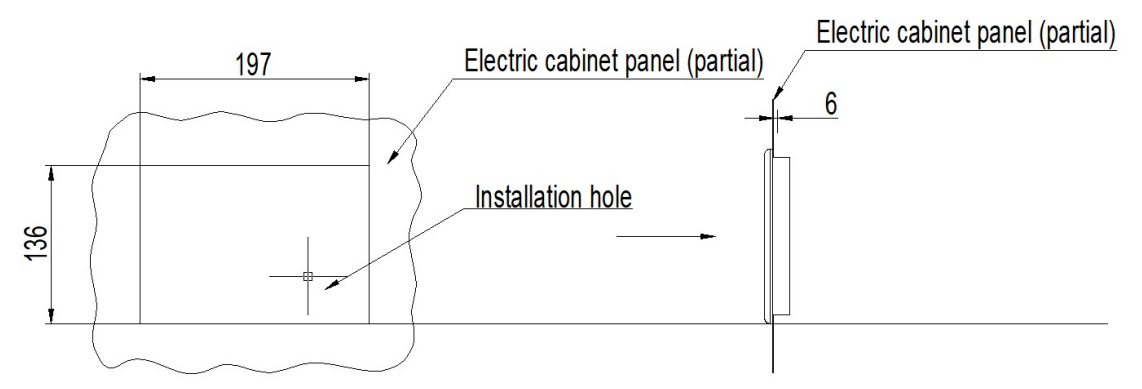

2) Embed the centralized controller into the installation hole.

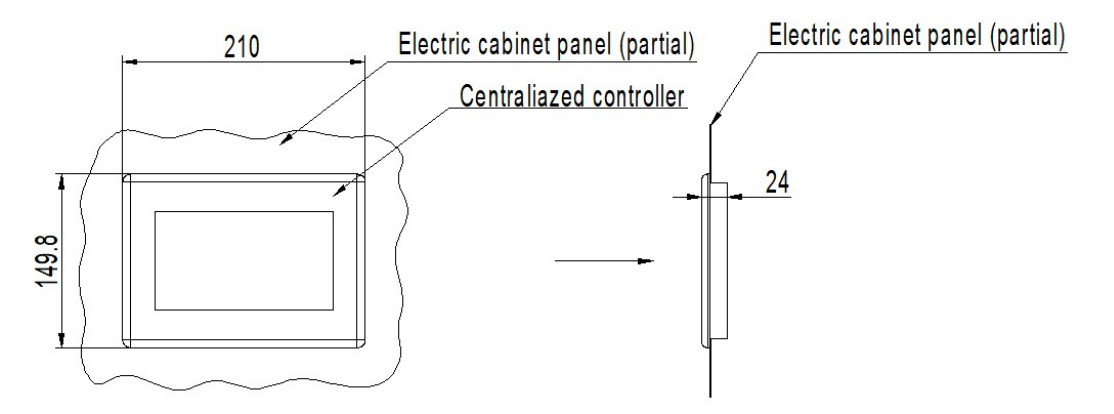

3) Use the attached clips to hook the controller from the back of the centralized controller and tighten the screws to hold the controller.

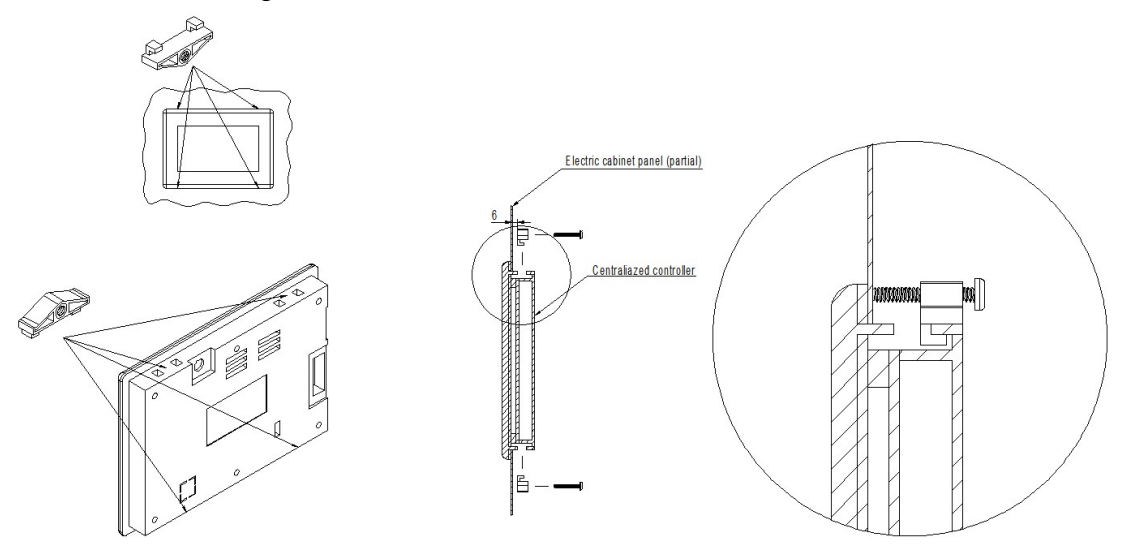

# 5. Project Setup

## 5.1 Setting Unit Quantity

| a. | Press " on main inter   | face                  |                          |
|----|-------------------------|-----------------------|--------------------------|
|    |                         | Centralized Controlle | 01 SEP 2022 08:08 THU    |
|    | <ul><li></li></ul>      |                       | (L) 6 (Q) (@) <b>(</b> ) |
|    |                         | OFF                   | ່ ☆ 26.0 °C<br>∰ 58.5 °C |
|    | Mode                    | Tank: 52.0°C          | Target                   |
|    |                         |                       |                          |
| b. | Press "Project Setting" |                       |                          |
|    |                         | Setting               |                          |
|    |                         |                       |                          |
|    | Roject Setting          | Project Fault         | System Time              |
|    | Fast Mute               | Electric Heater       | Curve                    |
|    | Brightness              |                       |                          |

c. Enter "22"

d.

|                            | <                     |        |   |
|----------------------------|-----------------------|--------|---|
|                            |                       |        |   |
|                            |                       | 2 3 ×  |   |
|                            | 4                     | 5 6    |   |
|                            |                       | 8 9 🗸  |   |
|                            |                       | 0      |   |
| Press "Parameters",        |                       |        |   |
| <b>•</b>                   |                       |        |   |
| State                      | <b>↓†↓</b> Parameters | Faults | ] |
| Auto Address<br>Assignment | AT<br>Compensation    |        |   |
|                            |                       |        |   |
|                            |                       |        |   |

| e. | Press "Project " |                   |
|----|------------------|-------------------|
|    |                  | Parameter Setting |
|    |                  |                   |
|    | #Unit 01         |                   |
|    |                  |                   |
|    |                  |                   |
|    |                  |                   |
|    |                  | Project           |

#### f. Set the quantity of units for this project.

| Project Parameters                          |           |                         |
|---------------------------------------------|-----------|-------------------------|
| Quantity of Units in The Project            | 1 unit(s) |                         |
| Min. Compressor Optimum Operating Frequency | 48Hz      |                         |
| Max. Compressor Optimum Operating Frequency | 66Hz      | $\overline{\mathbf{A}}$ |
| Supported Mode of Project                   | 6         | 2/5                     |
| Max. Cooling Target Temp.                   | 28.0°C    |                         |
| Min. Cooling Target Temp.                   | 5.0°C     |                         |
| Max. Heating Target Temp.                   | 60.0°C    |                         |

### 5.2 Setting Unit Address

| a. | Press " on main in           | terface               |                         |
|----|------------------------------|-----------------------|-------------------------|
|    |                              | Centralized Controlle | 01 SEP 2022 08:08 THU   |
|    | <ul><li>∠ 24.5°C</li></ul>   |                       |                         |
|    |                              | OFF                   | ☆ 26.0 °C<br>ਜ਼ 58.5 °C |
|    | Mode                         | Tank: 52.0°C          | Target                  |
|    | <b>6</b>                     |                       | <b>Ø</b>                |
| b. | Press "                      |                       |                         |
|    |                              | Setting               |                         |
|    |                              |                       |                         |
|    | <b>, ∜</b> , Project Setting | Project Fault         | System Time             |
|    | Fast Mute                    | Electric Heater       |                         |
|    | Brightness                   |                       |                         |
|    |                              |                       |                         |

#### 5.2.1 Automatic Address Assignment by Centralized Controller

c. Enter "22".

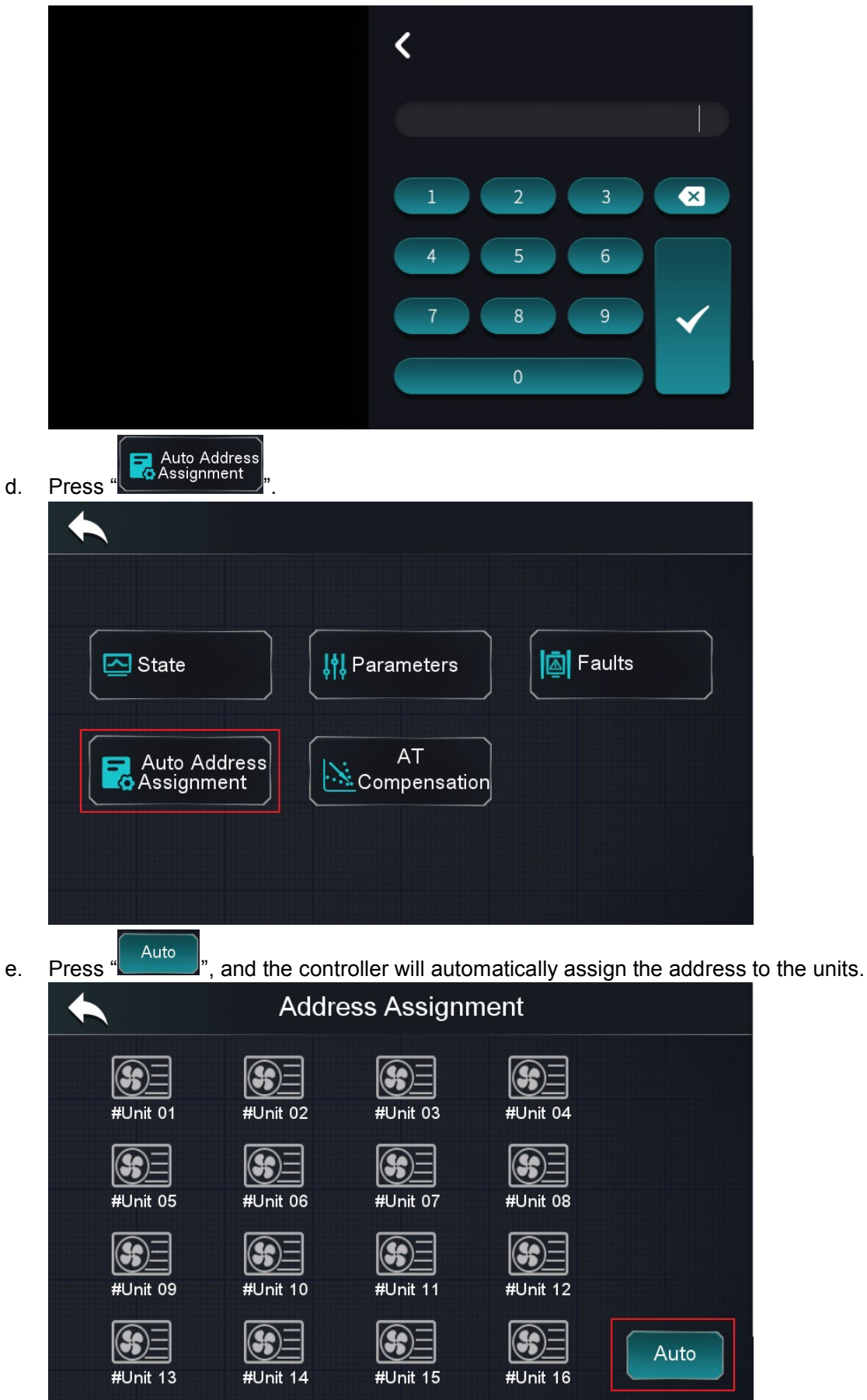

g. The units are assigned in order from last to first, and each successful unit icon lights up.

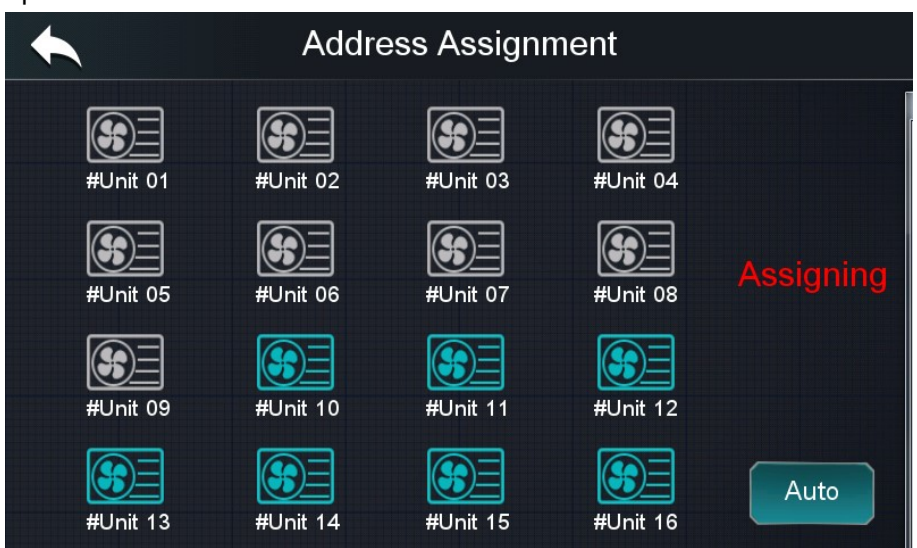

h. After the assignment is completed, the display is as follows.

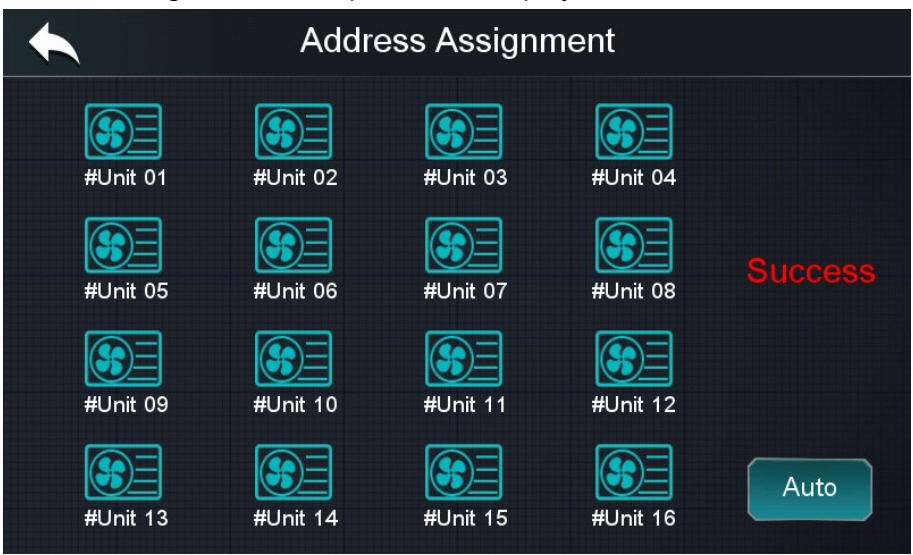

### 5.2.2 Manual Address Assignment by Unit's Display

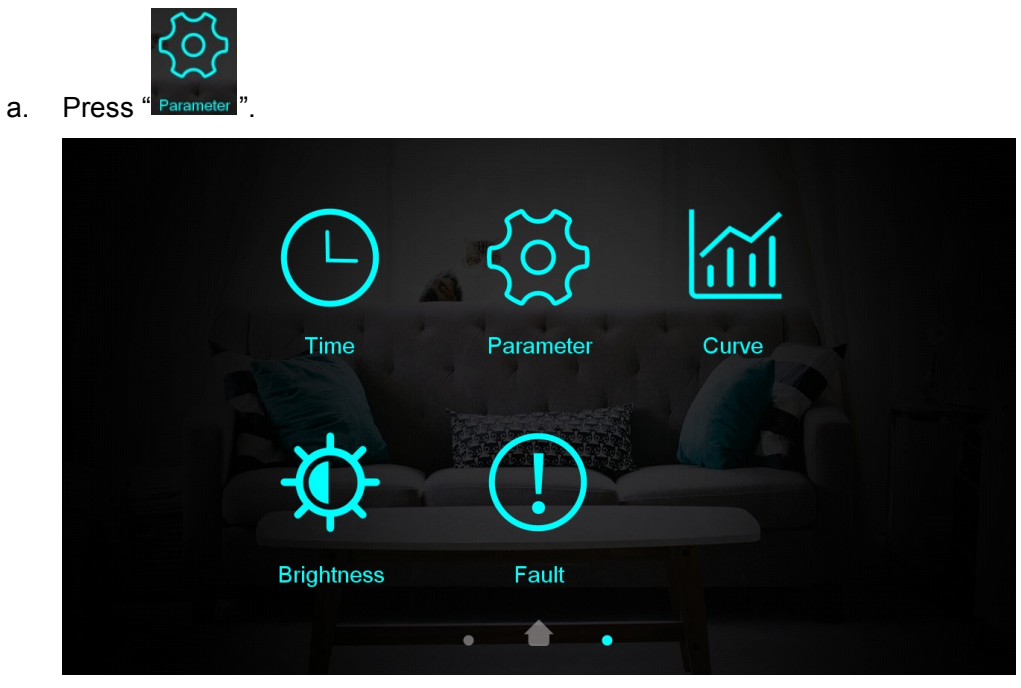

b. Enter "22".

| < |      | Enter Password |   |   |              |
|---|------|----------------|---|---|--------------|
|   | **** | 1              | 2 | 3 | ×            |
| _ |      | - 4            | 5 | 6 | 0            |
|   |      | 7              | 8 | 9 | $\checkmark$ |
|   |      |                |   |   |              |

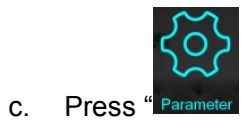

| < |                     | Factory Setting |                     |  |
|---|---------------------|-----------------|---------------------|--|
|   | <u>{</u> }          |                 |                     |  |
|   | Parameter           | Defrosting      | AT Compensation     |  |
|   | <br> <br> <br> <br> | •               |                     |  |
|   | State               | About           | Manual load control |  |

d. Set "H10" for each unit.

| <            |               | Param | neter   |             |        |
|--------------|---------------|-------|---------|-------------|--------|
| System       | Protect       | Fan   | Defrost | EEV         | >      |
| H01 Enable F | Power-off Mer | nory  |         | YES         |        |
| H05 Enable C | Cooling Funct | ion   |         | YES         | ^      |
| H07 Control  | /lode         |       |         | Dry Contact | 1/4    |
| H10 Unit Add | ress          |       |         | 1           | $\sim$ |
| H18 Electric | Heater Stag   | e     |         | Stage2      |        |

- Note 1. The address of each unit needs to be different, otherwise communication failure will occur.
- > Note 2. The range of unit address modification is 1~16.

#### 5.2.3 Check Unit Address.

| a. | Press "                                     |                                                 |
|----|---------------------------------------------|-------------------------------------------------|
|    |                                             | Centralized Controller 09 MAY 2023 15:01:08 TUE |
|    | <i>{</i> <sup>1</sup> / <sub>2</sub> -5.4°C |                                                 |
|    | *                                           | OFF <sup>** 18.0</sup> ℃                        |
|    | Mode                                        | Tank: 37.0°C Target                             |
|    |                                             |                                                 |

b. Check the information of each unit and turn on/off each unit to confirm whether the communication is normal.

|   | Unit Cont      | rol            |        |
|---|----------------|----------------|--------|
| ſ | #Unit 01       | #Unit 02       |        |
|   | WF8712330015   | WF5412015001   |        |
|   | Power ON       | Power ON       |        |
|   | Mode Cooling   | Mode Cooling   | 1/2    |
|   | Inlet 24.0°C   | Inlet 30.0°C   | 1/3    |
|   | Outlet 30.0°C  | Outlet 16.0°C  | $\sim$ |
|   | Flow 1.93 m³/h | Flow 0.76 m³/h |        |
|   |                |                |        |

# 6. Project Commissioning

#### 6.1 Electric Heater.

a. Press "<sup>(O)</sup>" on main interface.

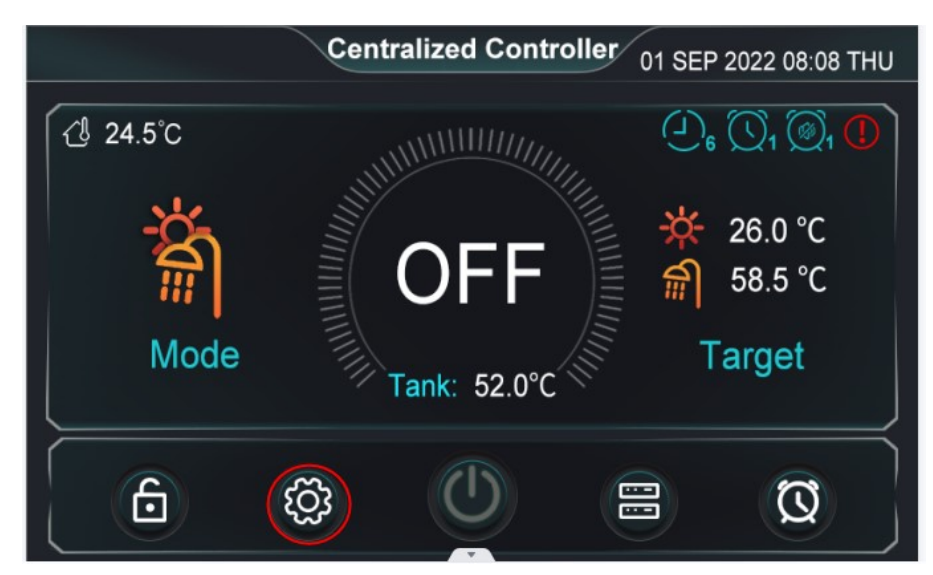

b. Press "Electric Heater".

|                            | Setting         |             |
|----------------------------|-----------------|-------------|
| <b>↓†↓</b> Project Setting | Project Fault   | System Time |
| Fast Mute                  | Electric Heater | Curve       |
| Brightness                 |                 |             |

c. Enable button to turn on the electric heater immediately.

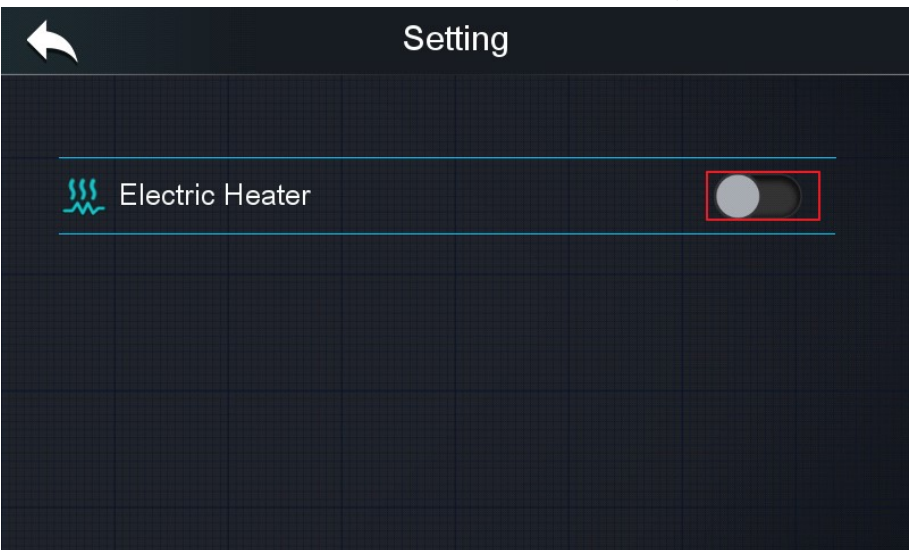

#### 6.2 Heating Water Pump.

a. Press "🗒 " on the main screen.

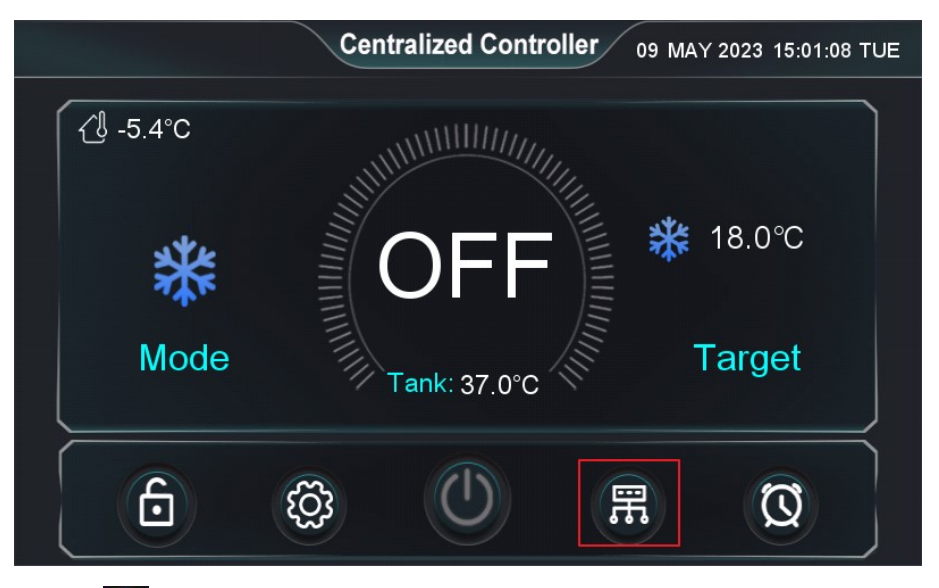

b. Press "O" to turn on each unit to start the water pump.

|   |        | U         | nit Contr | ol     |           |     |
|---|--------|-----------|-----------|--------|-----------|-----|
| ſ | #L     | Jnit 01   |           | #U     | Init 02   |     |
|   | WF2202 | 105678    |           | WF2202 | 2111256   |     |
|   | Power  | OFF       |           | Power  | OFF       |     |
|   | Mode   | Cooling   |           | Mode   | Cooling   | 1/2 |
|   | Inlet  | 40.0°C    |           | Inlet  | 15.0°C    | 1/2 |
|   | Outlet | 18.0°C    |           | Outlet | 18.0°C    |     |
|   | Flow   | 0.00 m³/h |           | Flow   | 0.00 m³/h |     |
|   | (      |           |           |        |           |     |

Remark: If the central controller detects that any unit needs to be turned on, the pump 8 will be turned on regardless of whether or not there is a pump inside the unit and regardless of the mode.

### 6.3 Hot Water Pump

a. Set the mode to "DHW".

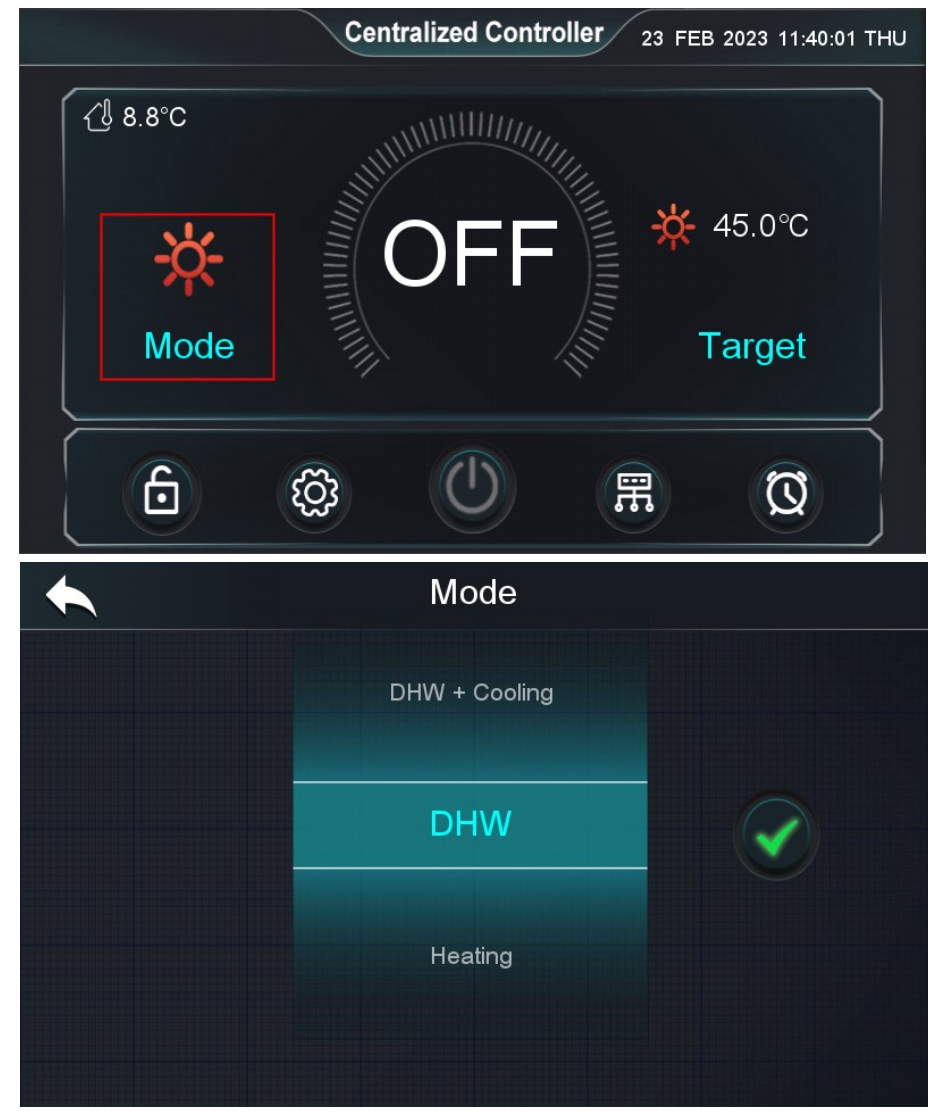

b. Press "📆" on the main screen.

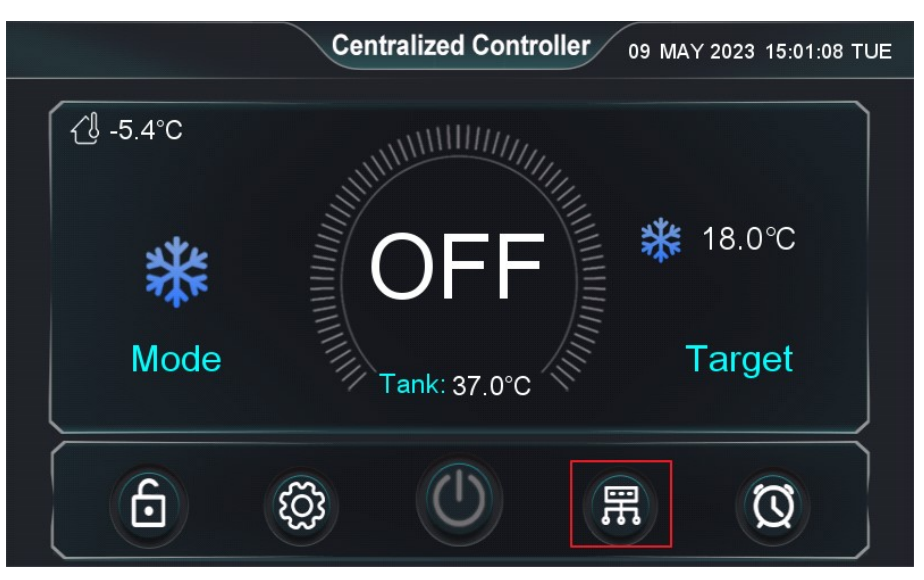

c. Press "OP" to turn on each unit to start the water pump.

|   |        | Uı        | nit Conti | rol    |           |              |
|---|--------|-----------|-----------|--------|-----------|--------------|
| Í | #U     | Init 01   |           | #U     | Init 02   |              |
|   | WF2202 | 105678    |           | WF2202 | 111256    |              |
|   | Power  | OFF       |           | Power  | OFF       |              |
|   | Mode   | Cooling   |           | Mode   | Cooling   | 1/0          |
|   | Inlet  | 40.0°C    |           | Inlet  | 15.0°C    | 1/2          |
|   | Outlet | 18.0°C    |           | Outlet | 18.0°C    | $\mathbf{>}$ |
|   | Flow   | 0.00 m³/h |           | Flow   | 0.00 m³/h |              |
| Į | (      |           |           | (      |           |              |

#### 6.4 Water Flow Switch

a. Press "On main interface.

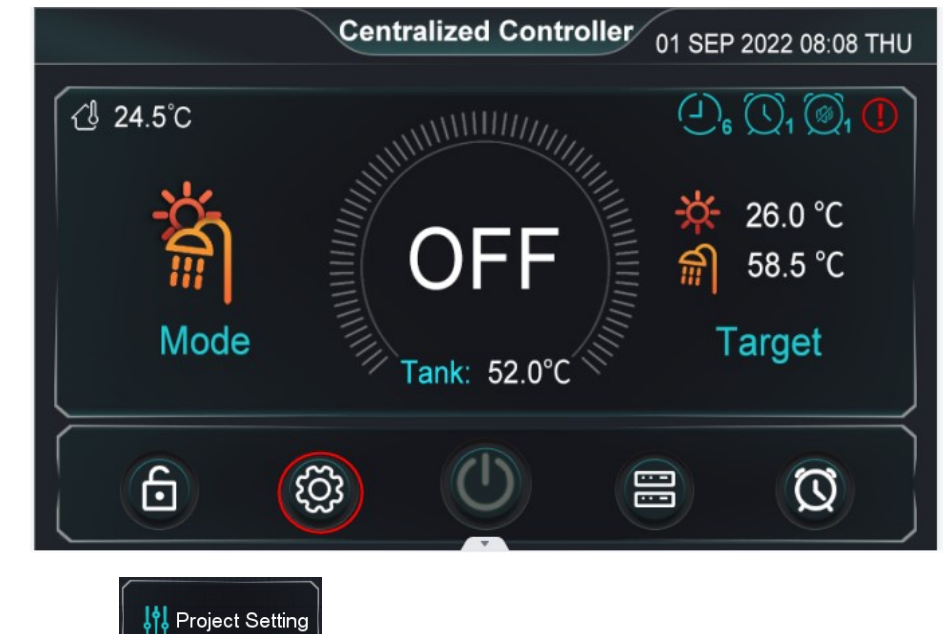

b. Press " and enter "22".

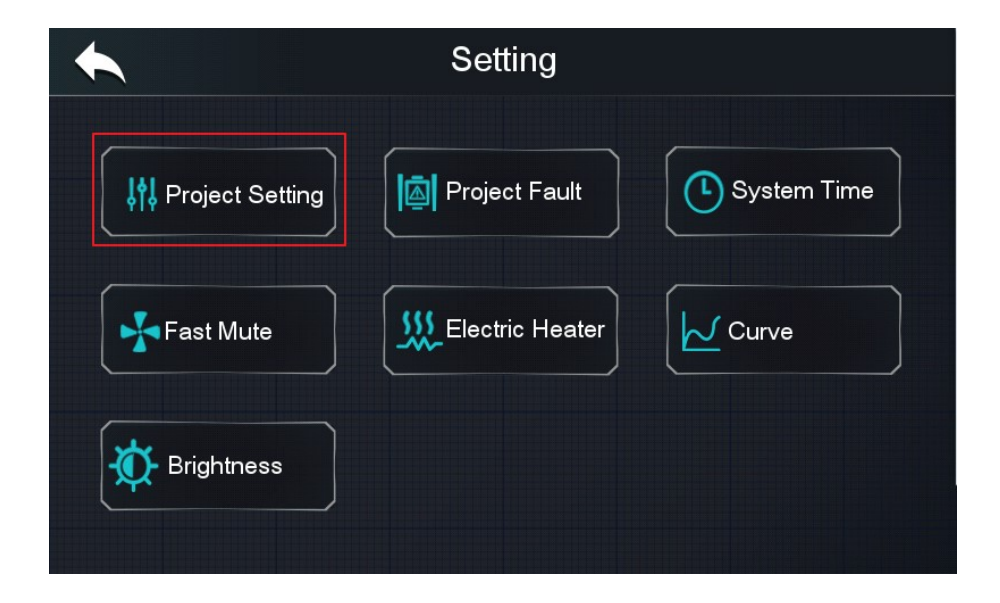

| C. | Press "Press".            |                      |         |
|----|---------------------------|----------------------|---------|
|    | •                         |                      |         |
|    | State                     | <b>It Parameters</b> | Faults  |
|    | Auto Address Assignment   | AT<br>Compensation   |         |
|    |                           |                      |         |
| e. | Press " <b>Project</b> ". |                      |         |
|    |                           | Parameter Setting    |         |
|    | #Unit 01                  |                      |         |
|    |                           |                      |         |
|    |                           |                      |         |
|    |                           |                      | Project |

f. Set the parameter "Enable Energy level coordination" to 0-NO.

| Project Parameters               |        |                         |
|----------------------------------|--------|-------------------------|
| Min. Heating Target Temp.        | 15.0°C |                         |
| Max. DHW Target Temp.            | 58.0°C |                         |
| Min. DHW Target Temp.            | 15.0°C | $\overline{\mathbf{A}}$ |
| Enable Weather Compensation      | NO     | 3/5                     |
| Slope                            | 1.0    | $\mathbf{i}$            |
| Offset                           | 45.0   |                         |
| Enable Energy level coordination | NO     |                         |

g. Back to the main screen and press "U" " to check whether all units can operate normally.

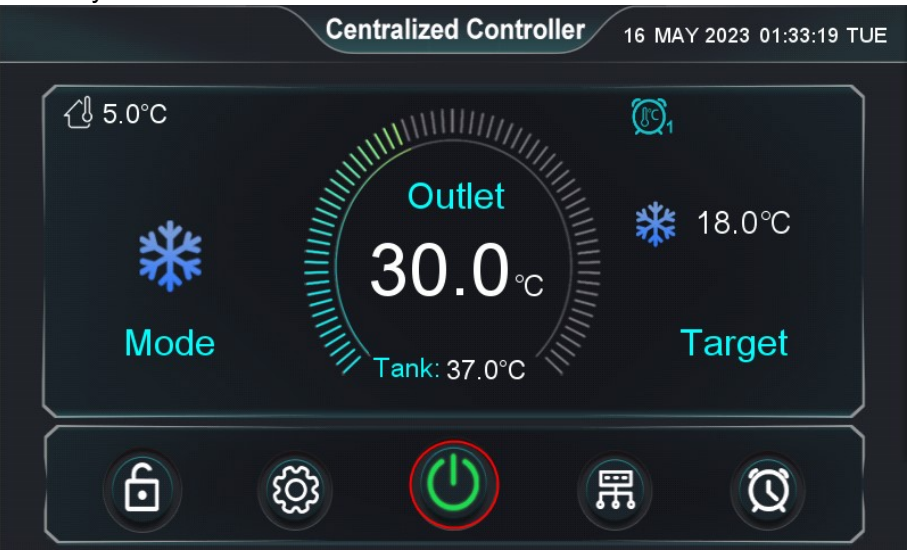

h. Notice: After commissioning the project, the parameter "Enable energy level coordination" should be set to "Yes" again.

| Project Parameters               |        |                         |
|----------------------------------|--------|-------------------------|
| Min. Heating Target Temp.        | 15.0°C |                         |
| Max. DHW Target Temp.            | 58.0°C |                         |
| Min. DHW Target Temp.            | 15.0°C | $\overline{\mathbf{A}}$ |
| Enable Weather Compensation      | NO     | 3/5                     |
| Slope                            | 1.0    | <b>V</b>                |
| Offset                           | 45.0   |                         |
| Enable Energy level coordination | YES    |                         |

# 7. Function

### 7.1 ON/OFF Timer

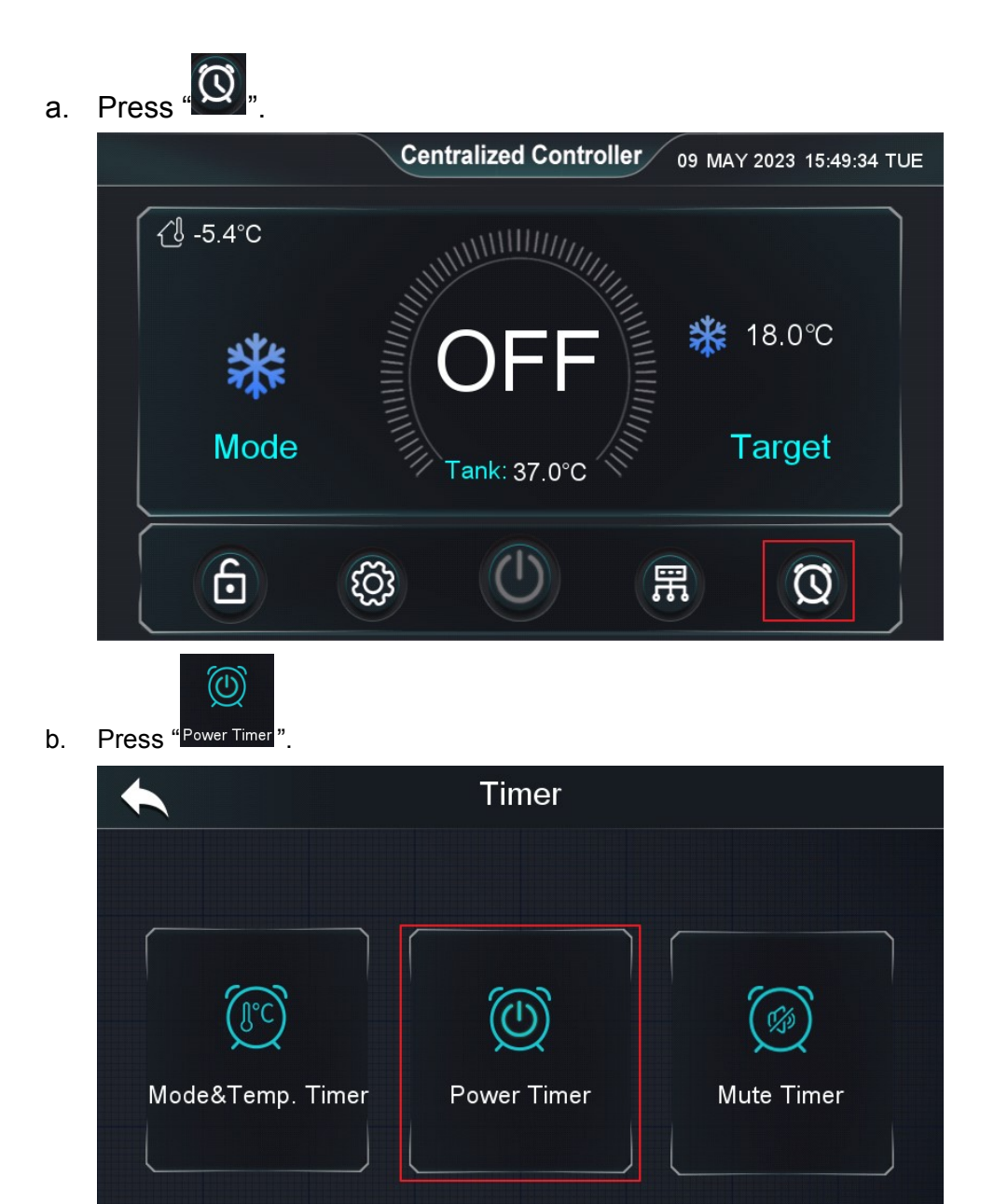

c. Setting the time period.

|         | Power Timer            |                 |
|---------|------------------------|-----------------|
|         |                        |                 |
| Timer 1 | ON - OFF 00:00 - 00:00 |                 |
|         | Repeat                 | <b>^</b><br>1/3 |
| Timer 2 | ON - OFF 00:00 - 00:00 | <b>S</b>        |
|         | Repeat                 |                 |

d. Enable the timer you need.

|         | Power Timer                                                 |         |
|---------|-------------------------------------------------------------|---------|
| Timer 1 | ON - OFF 01:00 - 06:00<br>Repeat<br>                        | 1/3     |
| Timer 2 | ON - OFF 00:00 - 00:00  Repeat  SUN MON TUE WED THU FRI SAT | <b></b> |

Example 1: Centralized controller starts at 1:00 and ends at 6:00 every Monday and Thursday.

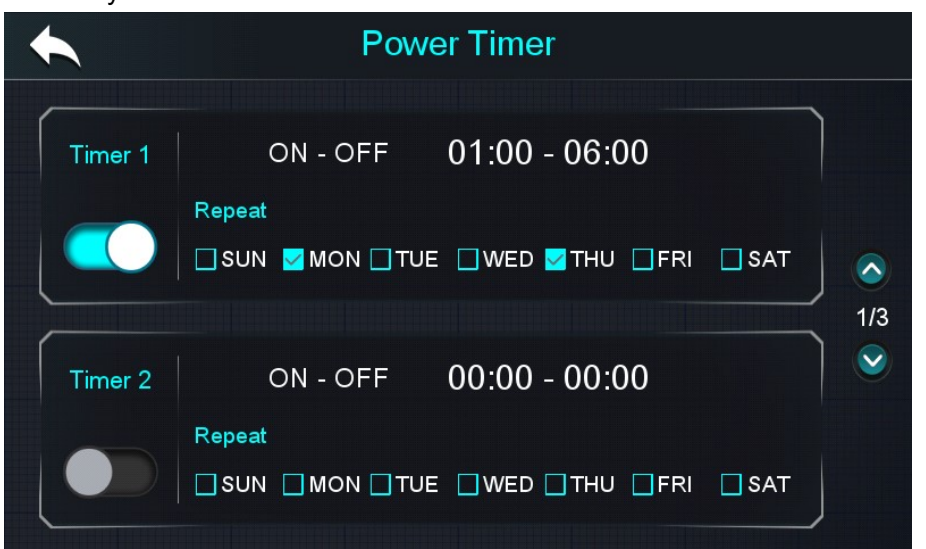

After entering the timing, the main interface will show the power on/off icon as below.

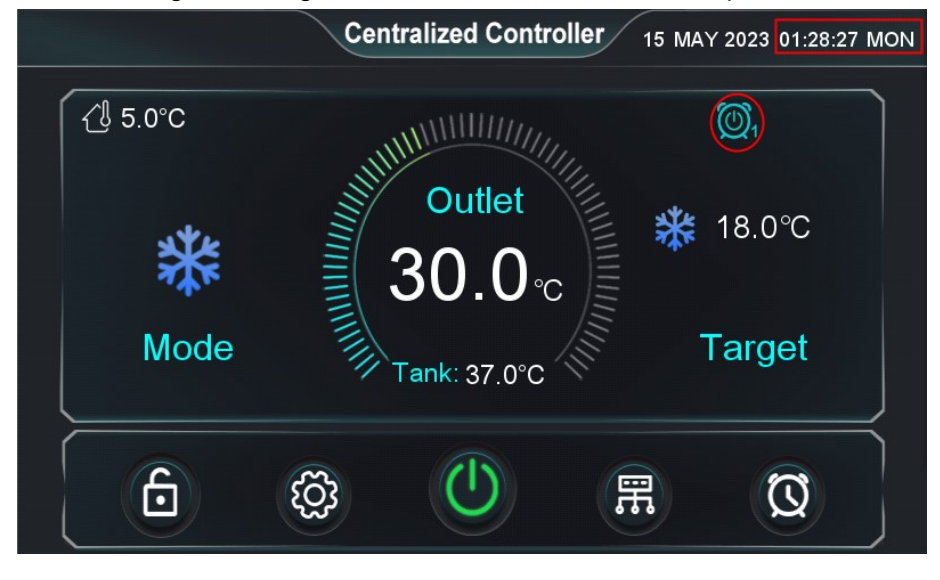

Example 2: Centralized controller starts at 18:00 every Monday and Thursday and shuts down at 6:00 every Tuesday and Friday.

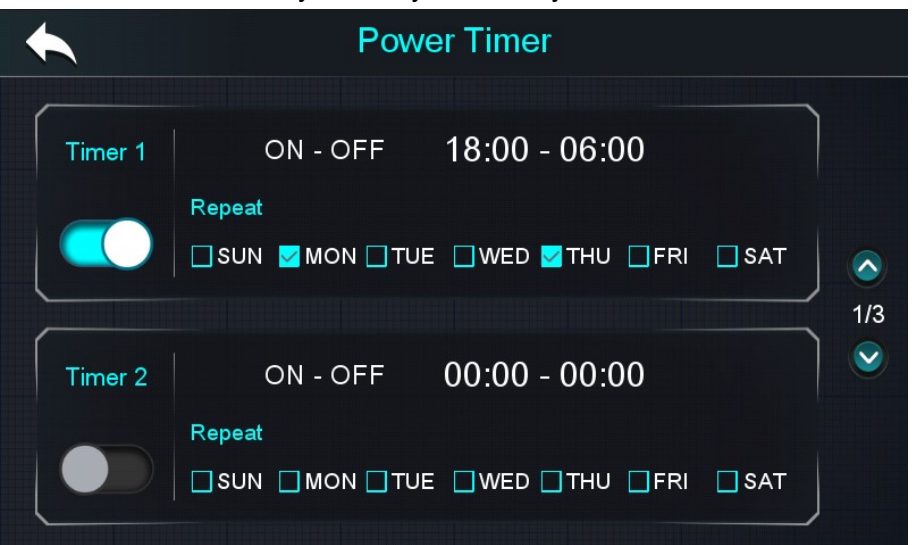

After entering the timing, the main interface will show the power on/off icon as below.

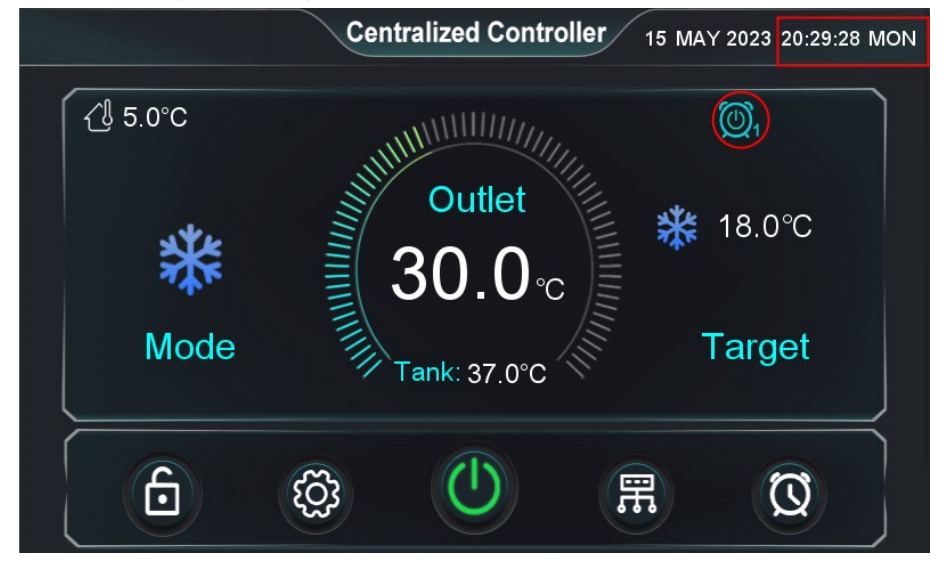

### 7.2 Mode&Temp. Timer.

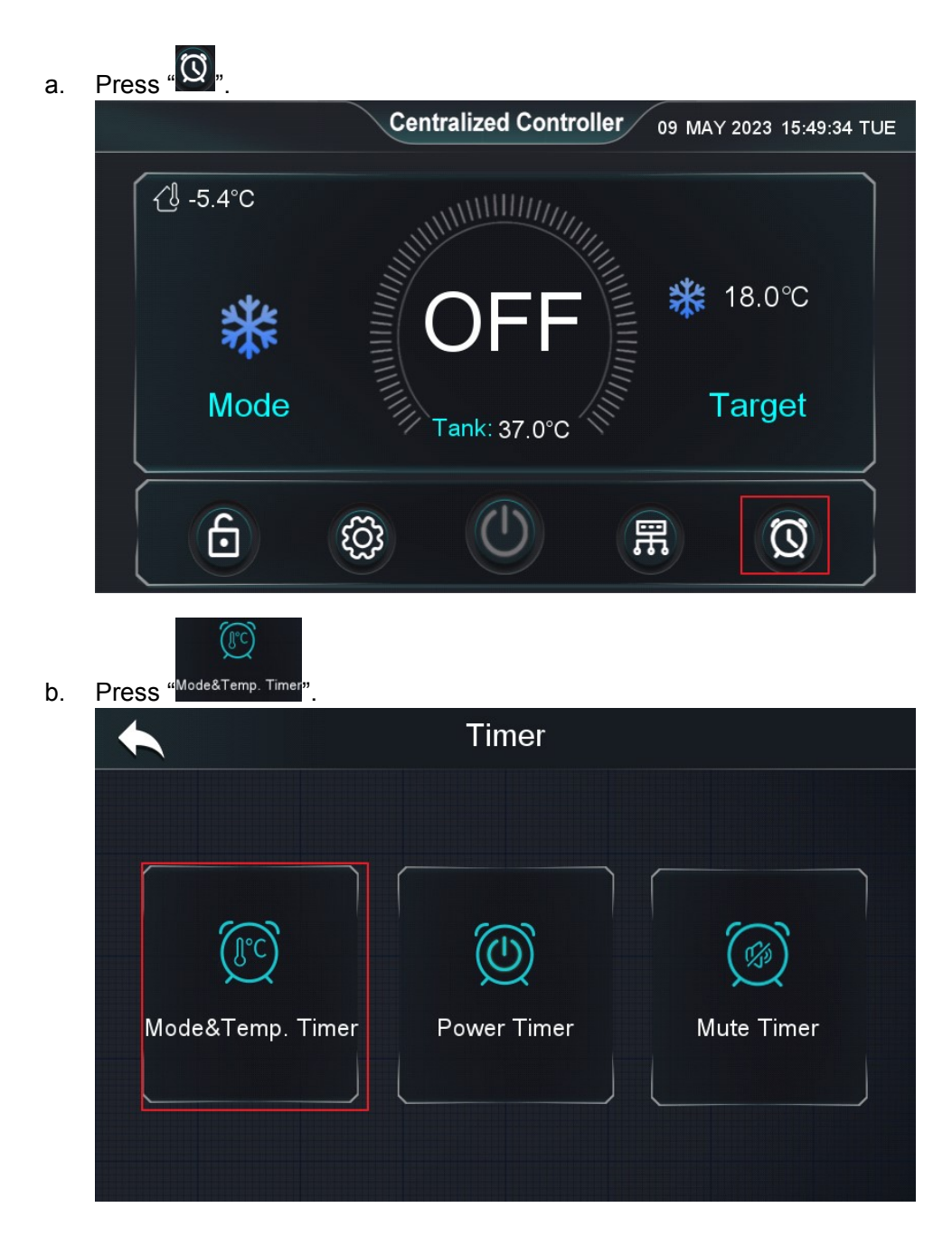

c. Setting the mode, target temperature and time period.

|         | Mode&Temp. Timer                  |     |  |  |  |
|---------|-----------------------------------|-----|--|--|--|
|         | Mode 💥                            |     |  |  |  |
| Timer 1 | Target 🗱 18.0°C 🔆 50.0°C 😭 50.0°C |     |  |  |  |
|         | ON - OFF 00:00 - 00:00            | 176 |  |  |  |
|         | SUN MON TUE WED THU FRI SAT       |     |  |  |  |

d. Enable this timer.

| Mode&Temp. Timer |                                    |          |  |  |
|------------------|------------------------------------|----------|--|--|
|                  | Mode 🗱                             |          |  |  |
| Timer 1          | Target 🗱 18.0°C 💥 50.0°C 🗌 50.0°C  |          |  |  |
|                  | ON - OFF 01:00 - 06:00             | 1/6<br>📀 |  |  |
|                  | □SUN □MON ☑TUE □WED ☑THU □FRI □SAT |          |  |  |

Example 1: The centralized controller sets the cooling mode, 18°C target temperature at 1:00 ~ 6:00 every Tuesday and Thursday.

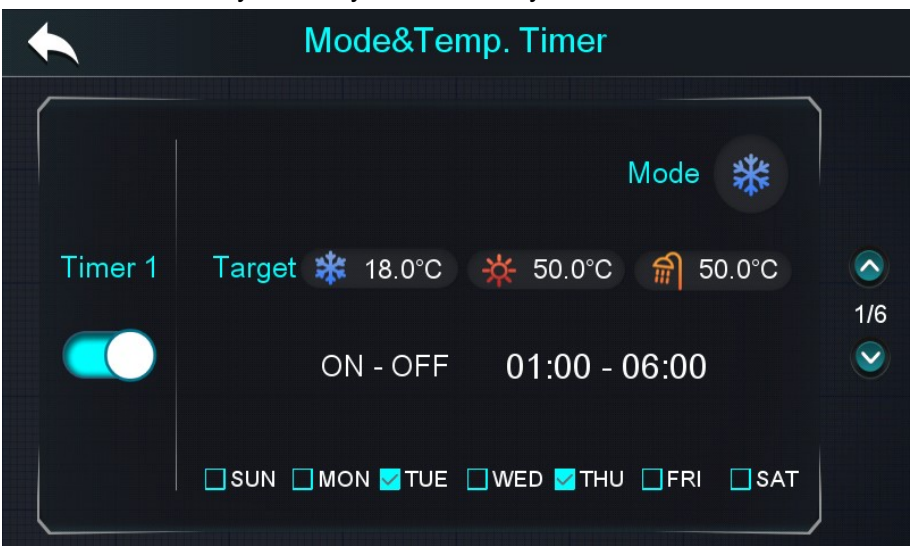

When entering the timing, the following icon will be shown on the main screen.

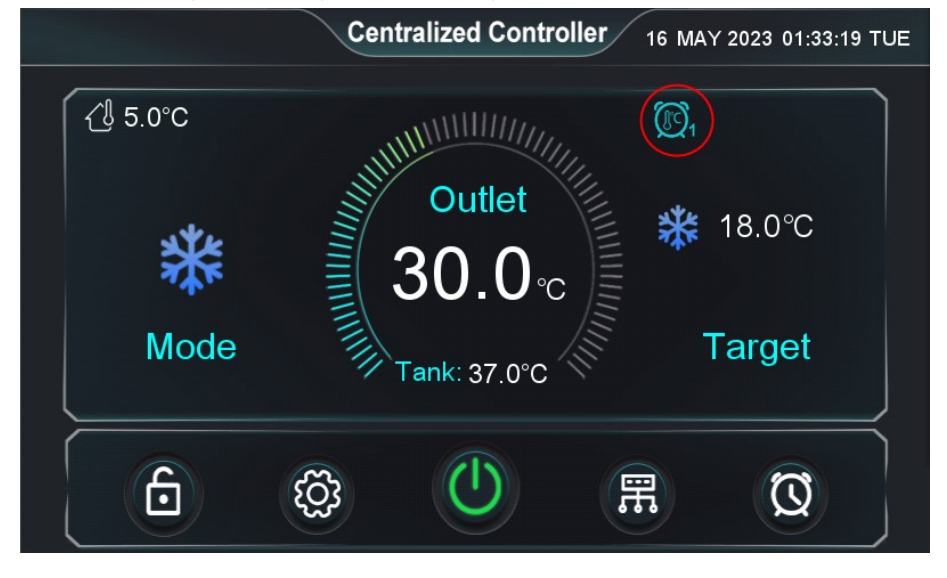

Example 2: The centralized controller sets the cooling mode, 18°C target temperature at 13:00 every Tuesday and Thursday and the units resume to the mode and target temperature set by centralized controller at 6:00 every Wednesday and Friday.

|         | Mode&Temp. Timer                   |          |
|---------|------------------------------------|----------|
|         | Mode 🔆                             |          |
| Timer 1 | Target 🗱 18.0°C 🔆 50.0°C 😭 50.0°C  |          |
|         | ON - OFF 13:00 - 06:00             | 1/6<br>🕑 |
|         | □SUN □MON ☑TUE □WED ☑THU □FRI □SAT |          |

After entering the timing, the following icon will be shown on the main screen.

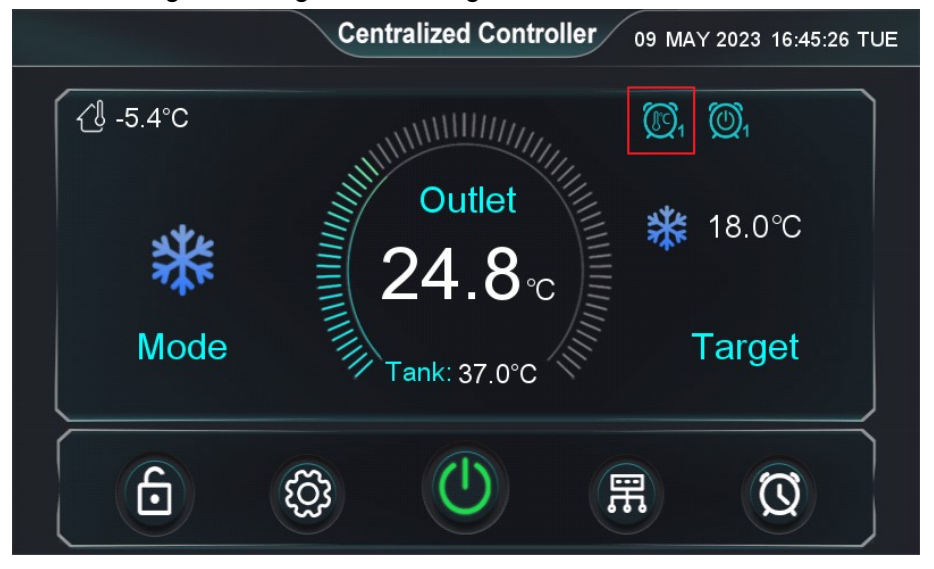

### 7.3 Mute Function

#### 7.3.1 Timed Mute

| a. | Press "🖸 ". |                                                 |
|----|-------------|-------------------------------------------------|
|    |             | Centralized Controller 09 MAY 2023 15:49:34 TUE |
|    | {∄ -5.4°C   |                                                 |
|    | Mode        | Tank: 37.0°C Target                             |
|    | 6           |                                                 |

b. Press "Mute Timer ".

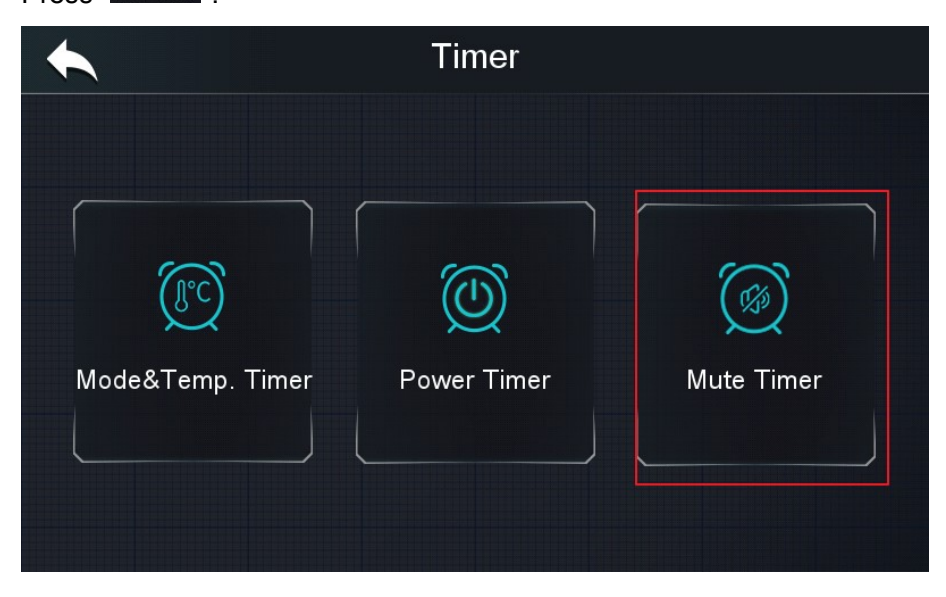
c. Set the time period and enable the timer.

|         | Mute Timer    |  |
|---------|---------------|--|
| Timer 1 | 00:00 - 00:00 |  |
| Timer 2 | 00:00 - 00:00 |  |
| Timer 3 | 00:00 - 00:00 |  |

Example 1: The centralized controller sets the mute mode for the units from 1:00 to 6:00 every day.

|         | Mute Timer    |  |
|---------|---------------|--|
| Timer 1 | 01:00 - 06:00 |  |
| Timer 2 | 00:00 - 00:00 |  |
| Timer 3 | 00:00 - 00:00 |  |

Example 2: The centralized controller sets the mute mode for the units at 13:00, and cancels the mute mode at 6:00 the next day.

| Timer 1 13:00 - 06:00 |  |
|-----------------------|--|
| Timer 2 00:00 - 00:00 |  |
| Timer 3 00:00 - 00:00 |  |

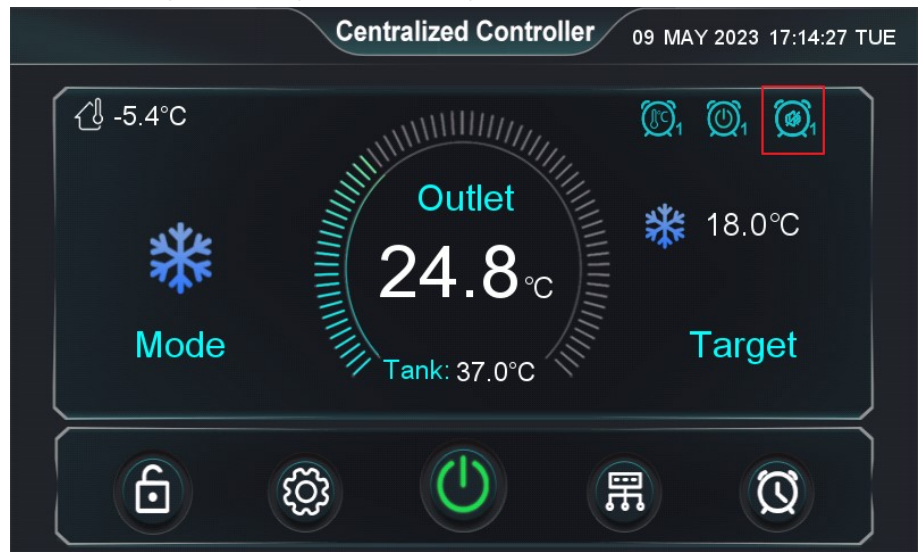

> After entering the timing, the following icon will show on the main screen.

#### 7.3.2 Fast Mute

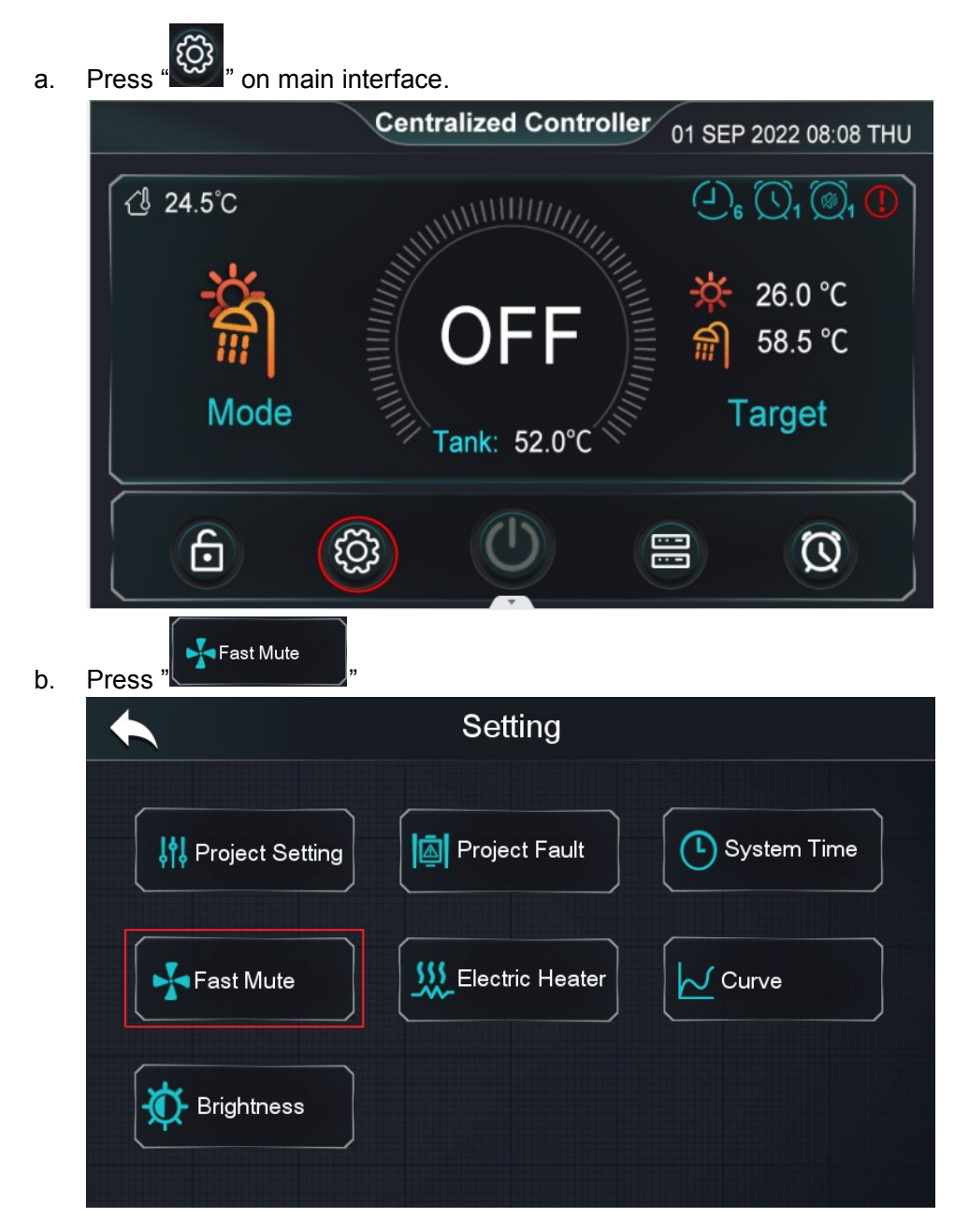

c. Enable the "Fast Mute", then all units will enter the mute mode.

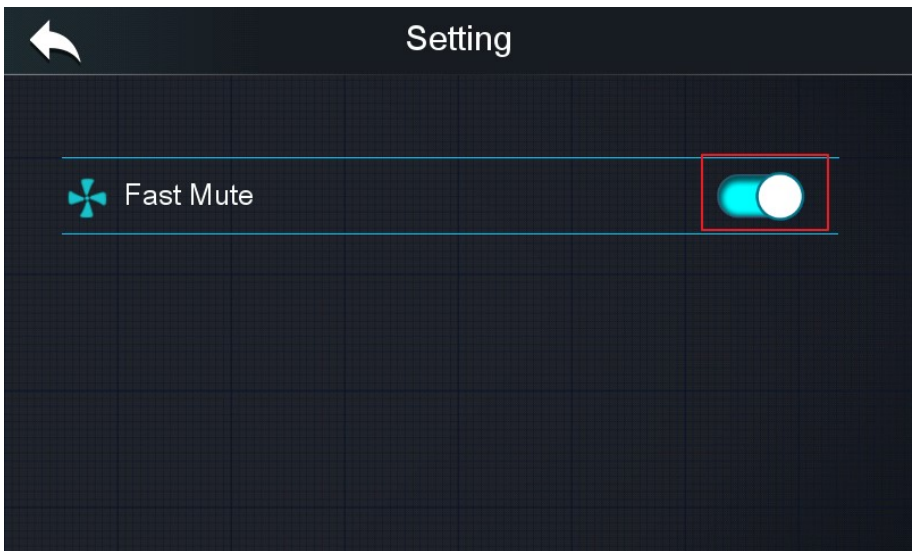

Remark: After entering the fast silent mode, it will automatically exit the fast mute mode after 8 hours.

## 7.4 Water Pump Settings

Control the pump operation logic by setting the pump parameters within the engineering parameters (when such parameters are modified, this parameter setting is synchronized to all units)

| Press " <sup>©</sup> " on main interface. |                                                                                                    |                                                                                                    |                                                                                                    |
|-------------------------------------------|----------------------------------------------------------------------------------------------------|----------------------------------------------------------------------------------------------------|----------------------------------------------------------------------------------------------------|
| Centraliz                                 | zed Controller                                                                                                    | 01 SEP 2022 08:                                                                                                    | 08 THU                                                                                                    |
| <ul> <li>24.5°C</li> </ul>                |                                                                                                    |                                                                                                    | ) <sub>1</sub> ()                                                                                                    |
|                                           | )FF                                                                                                    | - <mark>☆</mark> 26.0 °C                                                                                                    |                                                                                                    |
| Mode                                      | k: 52.0℃                                                                                                    | Target                                                                                                    |                                                                                                    |
|                                           |                                                                                                    |                                                                                                    |                                                                                                    |
| Press " Project Setting " and ente        | r "22".                                                                                                    |                                                                                                    |                                                                                                    |
| s s                                       | etting                                                                                                    |                                                                                                    |                                                                                                    |
|                                           |                                                                                                    |                                                                                                    | _                                                                                                    |
| <b>↓</b> ♥ Project Setting                | oject Fault                                                                                                    | System Tin                                                                                                    | ne                                                                                                    |
| Fast Mute                                 | ectric Heater                                                                                                    | Curve                                                                                                    |                                                                                                    |
| Brightness                                |                                                                                                    |                                                                                                    |                                                                                                    |
|                                           | Press * 24.5°C<br>Centraliz<br>Centraliz<br>Centra | Press " on main interface.<br>Centralized Controller<br>(24.5°C<br>Mode<br>Tank: 52.0°C<br>Tank: 52.0°C<br>Tank: 52.0°C<br>Press " Project Setting<br>and enter "22".<br>Setting<br>Project Setting<br>Project Fault<br>Project Fault<br>Fast Mute<br>Fast Mute<br>Fightness | Press <sup>®</sup> on main interface.<br>Centralized Controller of SEP 2022 08:<br>(1 24.5°C<br>Mode<br>Tank: 52.0°C<br>Target<br>Target<br>Target<br>Target<br>Target<br>Target<br>Target<br>Setting<br>Project Setting<br>Project Setting<br>Project Fault<br>System Tin<br>System Tin<br>System Tin<br>System Tin<br>System Tin<br>System Tin<br>System Tin<br>System Tin |

| C. | Press "Prass". |                                                                                                    |         |
|----|----------------|----------------------------------------------------------------------------------------------------|---------|
|    | State          | Image: state of the state of the state of t | Faults  |
|    | Project        | Compensation                                                                                                    |         |
| d. | Press "        | Parameter Setting                                                                                                    |         |
|    | #Unit 01       |                                                                                                    |         |
|    |                |                                                                                                    | Project |

e. Set the parameters of water pump.

| Project Parameters                                                |           |          |
|-------------------------------------------------------------------|-----------|----------|
| Main Circulation Pump Operation Mode                              | Always On |          |
| Interval Time                                                     | 2min      |          |
| Operation Duration Time                                           | 30min     |          |
| Running Time of Main Circulation Pump Before<br>Compressor Starts | 30min     | 1/5      |
| DHW Pump Operation Mode                                           | Always On | <b>V</b> |
| Temp. Control Selection                                           | Outlet    |          |
| Percentage of Units Allowed to Defrost                            | 50%       |          |

| Parameter                  | Logic                                                      |
|----------------------------|------------------------------------------------------------|
| Main Circulation Pump      | 0-[Always On]: All the water pumps continue to run after   |
| Operation Mode             | compressor stops running.                                  |
| (0-[Always On] /           | 1-[Saving]: All the water pumps will stop after the        |
| 1-[Saving] / 2-[Interval]) | compressor stop 2 minutes later.                           |
|                            | 2-[Interval]: The circulation pump will run at intervals.  |
| Interval Time              | Stopping time for the water pump interval operation (Valid |
|                            | only if parameter [Main Circulation Pump Operation Mode]   |
|                            | = 2).                                                      |
| Operation Duration Time    | Running time of the water pump interval operation (Valid   |
|                            | only if parameter [Main Circulation Pump Operation Mode]   |
|                            | = 2).                                                      |
| Running Time of Main       | Water pump advance compressor on time (Only available in   |
| Circulation Pump Before    | on/off unit).                                              |
| Compressor Starts          |                                                            |
| DHW Pump Operation         | DHW pump operation mode, the control logic is the same     |
| Mode                       | as the main circulation pump.                              |

Notice: If the parameter "Main Circulation Pump Operation Mode" is selected to 2, then the main circulation pump will run at intervals(as shown below), so the operating status of the pump may be different for each unit, and then the centralized controller will control the heating water pump 8 according to the operation status of every unit's water pump. Based on this situation, it is not recommended to set the parameter [Main Circulation Pump Operation Mode] to 2, which will cause heating pump 8 to start and stop frequently.

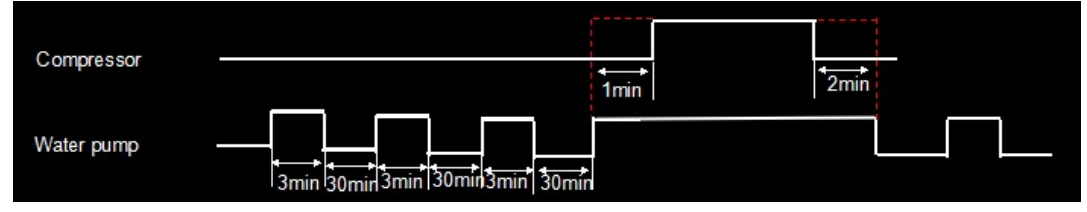

#### 7.5 Electric heater

#### 7.5.1 Parameter Setting

Control the electric heater operation logic by setting the parameters (when such parameters are modified, this parameter setting is synchronized to all units)

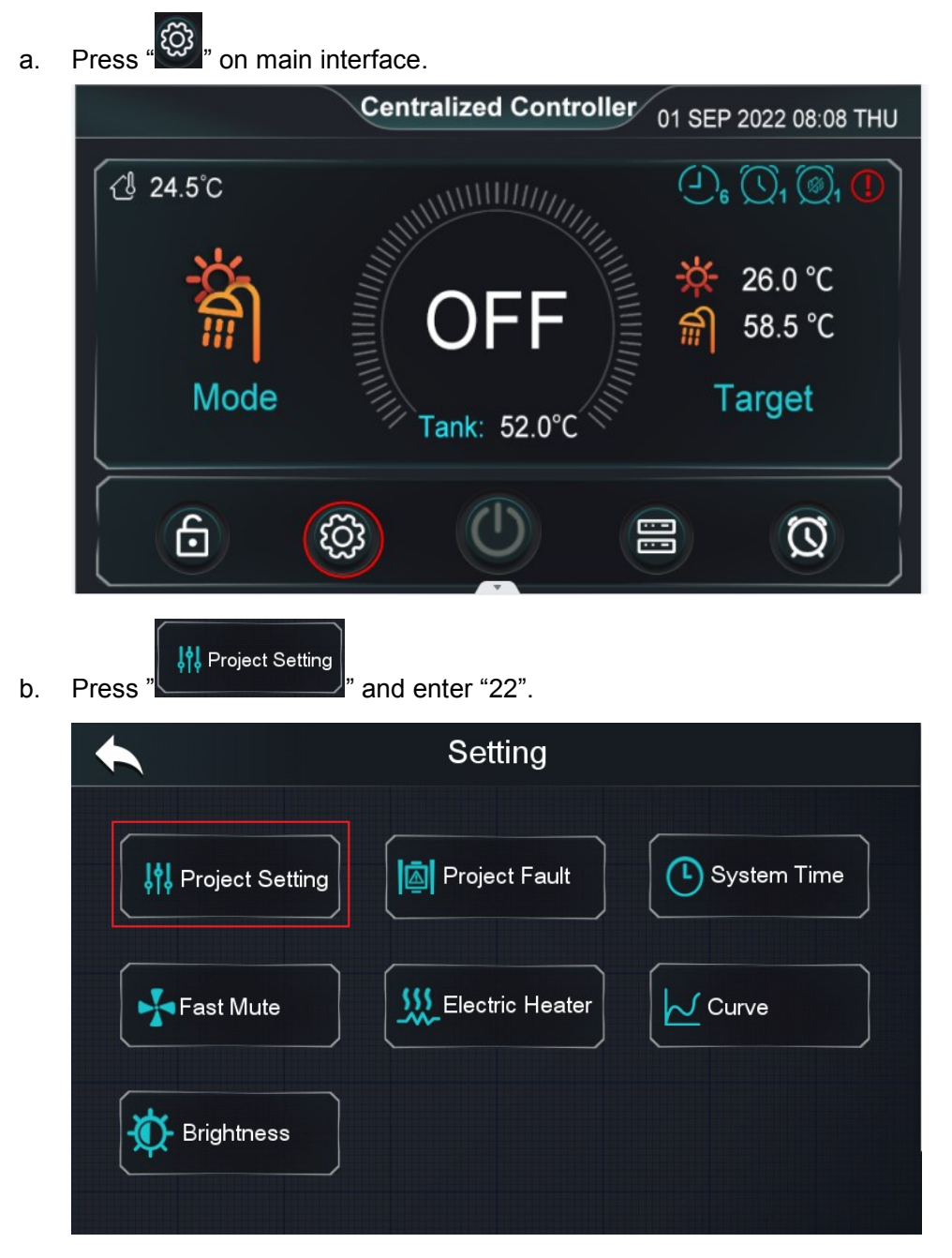

| C. | Press "Parameters". |                       |         |
|----|---------------------|-----------------------|---------|
|    | State               | <b>I∛I</b> Parameters | Faults  |
|    | Auto Address        | AT<br>Compensation    |         |
|    |                     |                       |         |
| d. | Project ".          |                       |         |
|    | #Unit 01            | Parameter Setting     |         |
|    |                     |                       |         |
|    |                     |                       |         |
|    |                     |                       | Project |

e. Set the electric heater parameters.

| F                         | Project Parameters |                         |
|---------------------------|--------------------|-------------------------|
| Р                         | 3.0                |                         |
| 1                         | 0.5                |                         |
| D                         | 3.0                | $\overline{\mathbf{A}}$ |
| Cycle of PID              | 5min               | 4/5                     |
| Location of Electric Heat | er O               |                         |
| Electric Heater Stage     | Stage1             |                         |
| Electric Heater On AT     | 7.0°C              |                         |

| Project Parameters                        |        |                         |
|-------------------------------------------|--------|-------------------------|
| Electric Heater Delays On Time            | 30min  |                         |
| Electric Heater Forced On Time            | 180min |                         |
| AT to Start Electric Heater Without Delay | 0.0°C  | $\overline{\mathbf{A}}$ |
| Electric Heater Off Temp. Diff            | 0.0°C  | 5/5                     |
| Electric Heater Opening Temp. Diff        | 2.0°C  | <b>S</b>                |
|                                           |        |                         |
|                                           |        |                         |
|                                           |        |                         |

#### 7.5.2 Wire Connection

| Series         | Wire Connection                                                                                                    | Special settings                                                                                                    |
|----------------|----------------------------------------------------------------------------------------------------|----------------------------------------------------------------------------------------------------|
| On/Off unit    | 220V~/50Hzl<br>Electrical  <br>Heater  <br>Relay Coil                                                                                                    | Parameter [Location of Electric<br>Heater] can only be set to 1 or 2.<br>Parameter [Electric Heater Stage]<br>can only be set to 1. |
| Inverter unit: | Image: Second system       Image: Second system       Image: Second system <td< td=""><td></td></td<> |                                                                                                    |

## 7.5.3 Control logic

#### 7.5.3.1 Electric Heater Stage 1 and Stage 2.

| Conditions for Turning On Electric Heater Stage 1                                                                                                    | Output Port                                                                                                    |
|----------------------------------------------------------------------------------------------------|----------------------------------------------------------------------------------------------------|
| and Electric Heater Stage 2                                                                                                    |                                                                                                    |
| • When [Location of Electric Heater] = 1-[Main                                                                                                    | <ul> <li>When [Electric Heater Stage]</li> <li>=1, turn on Stage 1.</li> </ul>                                                               |
| <ul> <li>Water Circuit], outlet water temperature ≤ heating target temperature - parameter [Electric Heater Off Temp. Diff];</li> <li>When [Location of Electric Heater]= 2-[DHW Tank], tank temperature ≤ hot water target temperature - parameter [Electric Heater Off Temp. Diff];</li> <li>When [Location of Electric Heater]= 3-[Buffer Tank], buffer tank temperature ≤ heating target temperature - parameter [Electric Heater] Heater Off Temp. Diff];</li> <li>Actual temperature &lt; target temperature is detected for a duration of [Electric Heater]</li> </ul> | <ul> <li>When [Electric Heater Stage] =2, turn on Stage 2.</li> <li>When [Electric Heater Stage] =3, turn on Stage 1 and Stage 2.</li> </ul> |
| Forced On Time];                                                                                                    |                                                                                                    |
| <ul> <li>When [Location of Electric Heater] = 1-[Main Water Circuit], outlet water temperature ≤ heating target temperature - parameter [Electric Heater Off Temp. Diff];</li> <li>When [Location of Electric Heater] = 2-[DHW</li> </ul>                                                                                                    | Turn on <b>Stage 1</b> .                                                                                                    |
| Tank], tank temperature ≤ hot water target<br>temperature - parameter [Electric Heater Off<br>Temp. Diff];                                                                                                    |                                                                                                    |
| <ul> <li>When [Location of Electric Heater] = 3-[Buffer<br/>Tank], buffer tank temperature ≤ heating<br/>target temperature - parameter [Electric<br/>Heater Off Temp, Diff]:</li> </ul>                                                                                                    |                                                                                                    |
| <ul> <li>When the ambient temperature ≤ the parameter [Electric Heater On AT], all the units are in the running state, and the controller will start timing from this moment, the timing time is called [Accumulated Time] in the following. The [Accumulated Time] ≥ parameter [Electric Heater Delays On Time];</li> </ul>                                                                                                    |                                                                                                    |
| <ul> <li>When [Location of Electric Heater] = 1-[Main<br/>Water Circuit], outlet water temperature ≤</li> </ul>                                                                                                    | <ul> <li>When [Electric Heater Stage]</li> <li>=1, turn on Stage 1.</li> </ul>                                                               |

| heating target temperature - parameter             |                                  |
|----------------------------------------------------|----------------------------------|
| [Electric Heater Off Temp. Diff];                  | • When [Electric Heater Stage]   |
| • When [Location of Electric Heater]= 2-[DHW       | =2, turn on Stage 2, turn off    |
| Tank], tank temperature ≤ hot water target         | Stage 1.                         |
| temperature - parameter [Electric Heater Off       |                                  |
| Temp. Diff];                                       | • When [Electric Heater Stage]   |
| • When [Location of Electric Heater] = 3-[Buffer   | =3, turn on Stage 1 and          |
| Tank], buffer tank temperature ≤ heating           | Stage 2.                         |
| target temperature - parameter [Electric           |                                  |
| Heater Off Temp. Diff];                            |                                  |
| ● When the ambient temperature ≤ the               |                                  |
| parameter [Electric Heater On AT], all the units   |                                  |
| are in the running state, and the controller will  |                                  |
| start timing from this moment, the timing time     |                                  |
| is called [Accumulated Time] in the following.     |                                  |
| The [Accumulated Time] ≥ parameter [Electric       |                                  |
| Heater Delays On Time]*2;                          |                                  |
| • When [Location of Electric Heater] = 1-[Main     | • When [Electric Heater Stage]   |
| Water Circuit], outlet water temperature ≤         | =1, turn on <b>Stage 1.</b>      |
| heating target temperature - parameter             |                                  |
| [Electric Heater Off Temp. Diff];                  | • When [Electric Heater Stage]   |
| • When [Location of Electric Heater] = 2-[DHW      | =2, turn on <b>Stage 2.</b>      |
| Tank], tank temperature ≤ hot water target         |                                  |
| temperature - parameter [Electric Heater Off       | • When [Electric Heater Stage]   |
| Temp. Diff];                                       | =3, turn on Stage 1 and          |
| • When [Location of Electric Heater]= 3-[Buffer    | Stage 2.                         |
| Tank], buffer tank temperature ≤ heating           |                                  |
| target temperature - parameter [Electric           |                                  |
| Heater Off Temp. Diff];                            |                                  |
| ● Ambient temperature ≤ parameter [AT to Start     |                                  |
| Electric Heater Without Delay];                    |                                  |
| Conditions for Turning Off Electric Heater Stage 1 | and Electric Heater Stage 2 (Any |
| of the conditions)                                 |                                  |
| Turn off all the units by centralized controller   |                                  |
| Switch mode                                        |                                  |

• Actual temperature ≥ target temperature-parameter [Electric Heater Off Temp. Diff.]

#### 7.5.3.2 DHW electric heater

| Conditions for Turning on DHW Electric Heater        | Output Port                   |
|------------------------------------------------------|-------------------------------|
| • All units that support hot water mode are running. | Turn on DHW Electric Heater.  |
| When the ambient temperature ≥ parameter             |                               |
| [Electric Heater On AT], the centralized controller  |                               |
| starts timing. When the timing time reaches          |                               |
| parameter [Electric Heater Delays On Time], the      |                               |
| DHW electric heater will turn on.                    |                               |
| Remark:                                              |                               |
| > During the timing period, the ambient              |                               |
| temperature ≥ parameter [Electric Heater On          |                               |
| AT], timing will be reset.                           |                               |
| During the timing period, if there is a unit off,    |                               |
| but the hot water tank temperature < target          |                               |
| temperature - parameter [Electric Heater             |                               |
| Opening Temp.Diff], the timing is suspended;         |                               |
| During the timing period, if there is a unit off,    |                               |
| but the hot water tank temperature $\geq$ target     |                               |
| temperature - parameter [Electric Heater             |                               |
| Opening Temp.Diff], timing will be reset.            |                               |
| ● Hot water tank temperature ≤ target temperature -  |                               |
| parameter [Electric Heater Opening Temp.Diff]        |                               |
| ● Ambient temperature ≤ Parameter [Electric Heater   | Turn on DHW Electric Heater.  |
| Opening Temp.Diff];                                  |                               |
| • All units that support hot water mode are in the   |                               |
| running state.                                       |                               |
| ■ Hot water tank temperature ≤ target temperature -  |                               |
| parameter [Electric Heater Opening Temp.Diff]        |                               |
| • when the centralized controller is on, and the hot | I URN ON DHW Electric Heater. |
| water tank temperature < larget temperature for      |                               |
| parameter [Electric Heater Forced On Time], turn     |                               |
| on the DHW Electric Heater.                          |                               |

| Co | nditions for turning off DHW electric heater(Any of the conditions)            |
|----|--------------------------------------------------------------------------------|
| •  | Turn off all the units by centralized controller.                              |
| •  | Switch mode.                                                                   |
| •  | Hot water tank temperature ≥ target temperature-parameter [Electric Heater Off |
|    | Temp. Diff.].                                                                  |

# 8. Auto Defrosting Assignment

#### **8.1 Function Introduction**

Intelligent defrosting collaborative technology can control the number of simultaneous defrosting units, reducing water temperature fluctuations, and making users' experience more comfortable.

Example: If there are 10 units in the project and the parameter is set to 50%, there will be at most 5 units defrosting at the same time. If there are units applying for defrosting at this time, the central control will queue these units and wait for some units to quit defrosting before giving permission to defrost to these units.

## 8.2 Parameter Setting

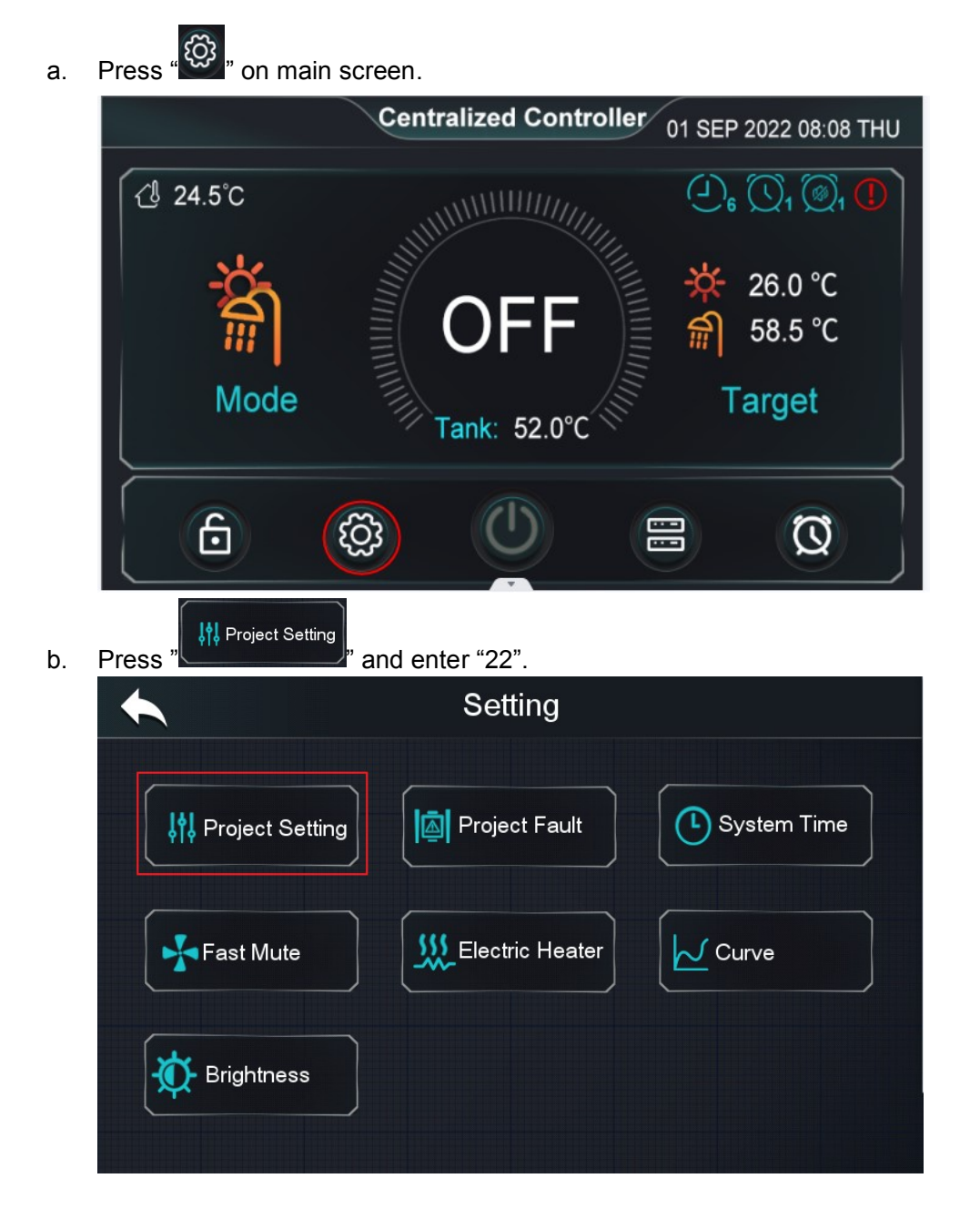

| C. | Press "                 |                    |        |
|----|-------------------------|--------------------|--------|
|    | •                       |                    |        |
|    |                         |                    |        |
|    | State                   | Rarameters         | Faults |
|    | Auto Address Assignment | AT<br>Compensation |        |
|    | Project                 |                    |        |
| d. | Press "                 | Parameter Setting  |        |
|    |                         |                    |        |
|    | #Unit 01                |                    |        |

e. Set the parameters "Percentage of Units Allowed to Defrost".

| Main Circulation Pump Operation Mode                              | Always On<br>Omin |
|-------------------------------------------------------------------|-------------------|
| Interval Time                                                     | Omin              |
|                                                                   |                   |
| Operation Duration Time                                           | 0min              |
| Running Time of Main Circulation Pump Before<br>Compressor Starts | 0min 1/           |
| DHW Pump Operation Mode                                           | Always On         |
| Temp. Control Selection                                           | Outlet            |
| Percentage of Units Allowed to Defrost                            | 50%               |

Project

# 9. Water Temperature Control Solution

#### **9.1 Function Introduction**

The centralized controller allows to choose the different water temperature control option according to the demand.

- Inlet water temperature control: The centralized controller obtains and averages the inlet water temperature of all machines as the inlet water temperature.
- Outlet water temperature control: The centralized controller obtains and averages the outlet water temperature of all machines as the inlet water temperature.
- Buffer tank temperature control: the centralized controller will send the buffer tank temperature to all units to control the on/off. And please connect the buffer tank sensor to #Unit 01.

#### 9.2 Parameter Setting

Press "🙆" on main screen. a. Centralized Controller 01 SEP 2022 08:08 THU ℓ 24.5°C 26.0 °C 58.5 °C 1 Mode Target Tank: 52.0°C 6 ැටූ  $\square$ Rest Setting b. Press and enter "22". Setting Project Fault 👯 Project Setting 🗅 System Time ∭\_Electric Heater Curve 😽 Fast Mute 🚺 Brightness

| C. | Press " <sup>III Parameters</sup> ". |                        |          |
|----|--------------------------------------|------------------------|----------|
|    |                                      |                        |          |
|    |                                      |                        |          |
|    | State                                | <b>↓†↓</b> Parameters  | Faults   |
|    | Auto Address Assignment              | AT<br>Compensation     |          |
|    |                                      |                        |          |
| d. | Press " <mark>Project</mark> ".      |                        |          |
|    |                                      | Parameter Setting      |          |
|    | #Unit 01                             |                        |          |
|    |                                      |                        |          |
|    |                                      |                        | Project  |
| e. | Set the parameters "Temp             | o. Control Selection". |          |
|    | F                                    | Project Parameters     |          |
|    | Main Circulation Pump C              | Operation Mode         | Interval |
|    |                                      |                        |          |

| Main Circulation Pump Operation M                        | ode           | Interval |          |
|----------------------------------------------------------|---------------|----------|----------|
| Interval Time                                            |               | 2min     |          |
| Operation Duration Time                                  |               | 30min    |          |
| Running Time of Main Circulation Pu<br>Compressor Starts | ump Before    | 3min     | 1/5      |
| DHW Pump Operation Mode                                  | 0-Inlet       | Saving   | <b>V</b> |
| Temp. Control Selection                                  | 1-Outlet      | Outlet   |          |
| Percentage of Units Allowed to Defr                      | 2-Buffer Tank | 50%      |          |

#### 9.3 Heating Compensation Function

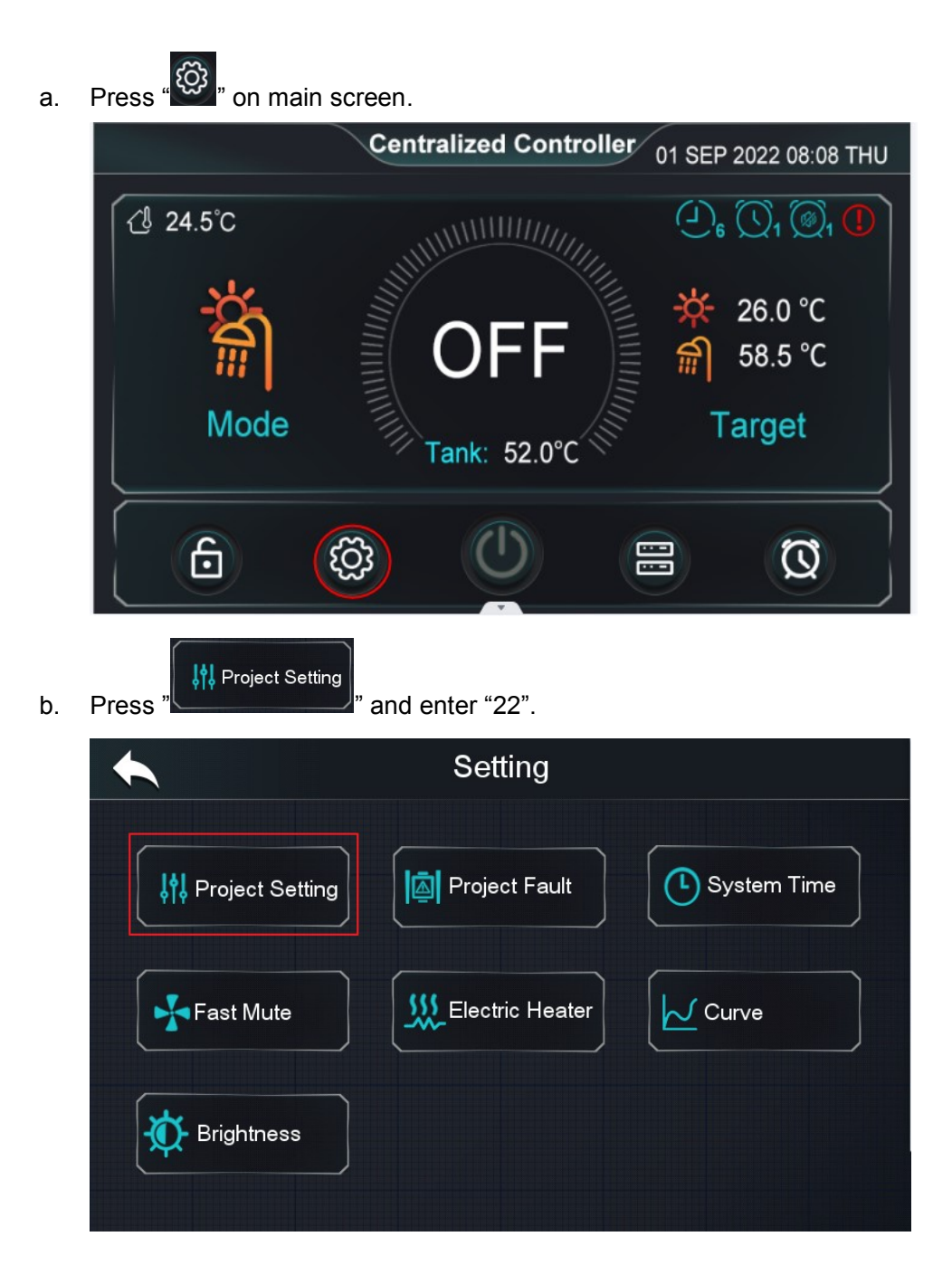

| 0   | AT<br>Compensation                                                              |
|-----|---------------------------------------------------------------------------------|
| C.  |                                                                                 |
|     |                                                                                 |
|     |                                                                                 |
|     |                                                                                 |
|     | State                                                                           |
|     |                                                                                 |
|     | Auto Address AT                                                                 |
|     | Compensation                                                                    |
|     |                                                                                 |
|     |                                                                                 |
|     |                                                                                 |
|     | AI Compensation                                                                 |
|     | Compensated temp = -Slope*AT+Offset                                             |
|     | 100                                                                             |
|     | 80                                                                              |
|     | 60.0 60.0 55 0 Slope                                                            |
|     | 60 45.0 1.0                                                                     |
|     | 40 35.0 Offset (5)                                                              |
|     | 20                                                                              |
|     |                                                                                 |
|     | -30 -20 -10 0 10 2ố AT/°C                                                       |
| 1   | Click to return to the last interface.                                          |
| (2) | The target temperature that based on current AT.It will display "" when weather |
| 3   | The target temperature after weather compensation                               |
| (4) | Slope of the compensation line, $(0 \sim 3.5)$                                  |
| (5) | The target temperature when the ambient temperature is $0^{\circ}$ C.(0 ~ 85)   |
|     | Paratise Temperature < The componented target temperature <                     |

Remark: Max. Heating Target Temperature < The compensated target temperature <</li>
 Min. Heating Target Temp.

# **10. Status and Parameters**

#### **10.1 Unit Control**

咒 and enter the "unit control" screen. Press a. Centralized Controller 09 MAY 2023 15:01:08 TUE {<sup>1</sup>/<sub>2</sub> -5.4°C 💥 18.0°C Mode Target Tank: 37.0°C 6 ැටු E  $\bigcirc$ Unit Control 1 #Unit 01 #Unit 02 2 WF8712330015 WF5412015001 <sup>3</sup> Power Power ON ON ~ Mode 4 Mode Cooling Cooling 1/1 Inlet 24.0°C Inlet 30.0°C V 6 Outlet 30.0°C Outlet 16.0°C 7 Flow 1.93 m<sup>3</sup>/h Flow 0.76 m<sup>3</sup>/h  $(\mathbf{I})$ 8 (I) 1 The fault icon is flashing; there is a fault in the machine, press to view the fault 2 Display unit WF code 3 On/Off Status 4 Operation mode 5 Inlet water temperature Outlet water temperature 6 7 Water flow Turn on/off this unit individually 8

#### **10.2 Status of Unit and Project Checking**

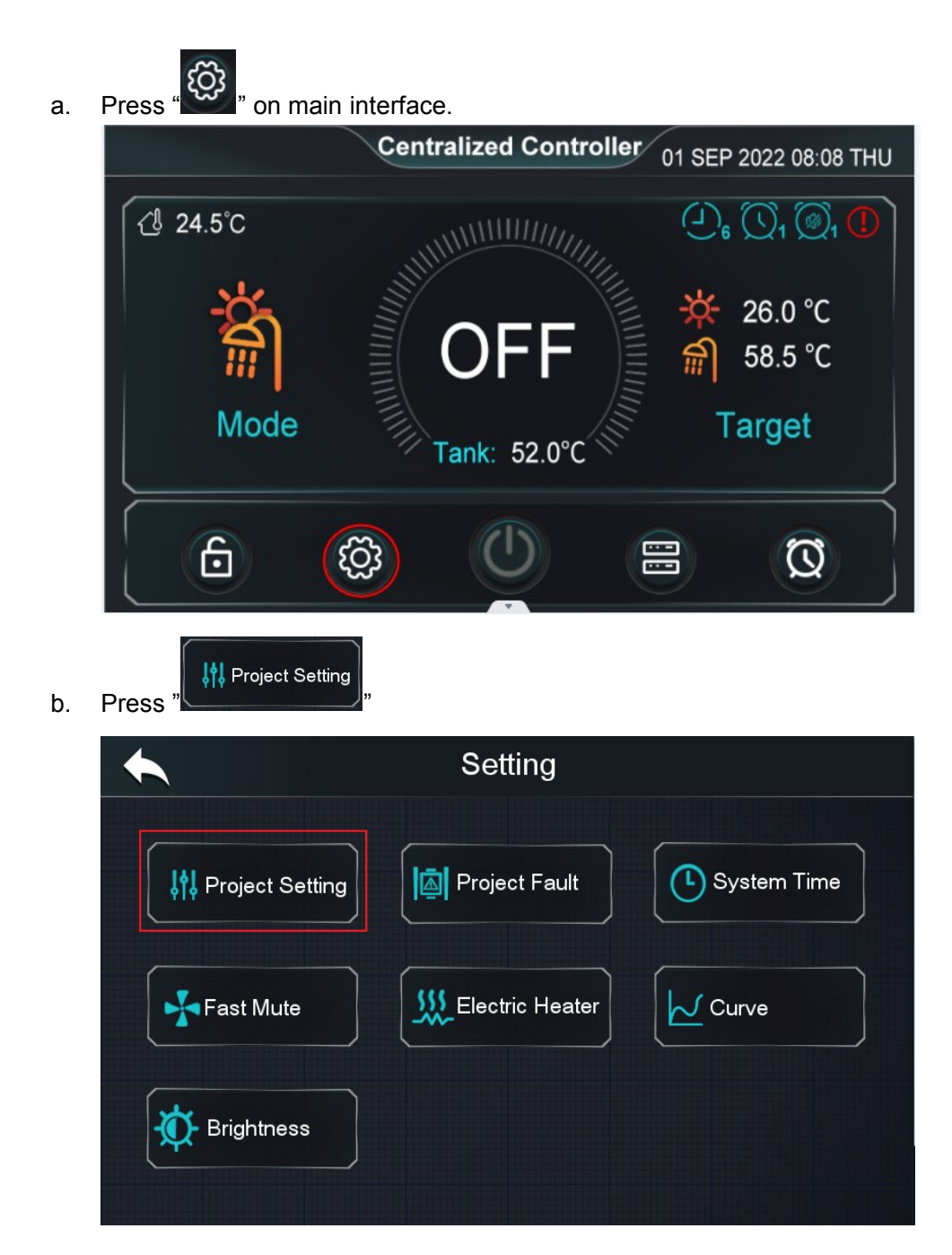

c. Enter "22"

d.

|                         | <                                                                                                    |        |
|-------------------------|----------------------------------------------------------------------------------------------------|--------|
|                         |                                                                                                    |        |
|                         | 1 2                                                                                                    | 3 🗙    |
|                         | 4 5                                                                                                    | 6      |
|                         |                                                                                                    |        |
|                         |                                                                                                    |        |
| Press", State "         |                                                                                                    |        |
|                         |                                                                                                    |        |
| State                   | <b>المعاملة المعاملة الم</b> | Faults |
| Auto Address Assignment | AT<br>Compensation                                                                                                    |        |
|                         |                                                                                                    |        |

e. Press "#Unit 0X" or "Project" to check operating status of each unit or project.

|          | Unit     | State    |          |
|----------|----------|----------|----------|
| #Unit 01 | #Unit 02 | #Unit 03 | #Unit 04 |
| #Unit 05 |          |          |          |
|          |          |          |          |
|          |          |          |          |
|          |          |          | Project  |

#### f. Unit State

|              | #Unit 01 State | <u>(4)</u> |          |
|--------------|----------------|------------|----------|
| Load         | Switch Temp.   | Info.      |          |
| Compressor 1 |                | OFF        |          |
| Compressor 2 | ß              | OFF        |          |
| Compressor 3 |                | OFF        |          |
| Compressor 4 |                | OFF        | <b>.</b> |
| Fan 1        |                | OFF        |          |
| Fan 2        |                | OFF        |          |

| 1 | Load Status List                                                                |
|---|---------------------------------------------------------------------------------|
| 2 | Switch Status List                                                              |
| 3 | Temperature Status List                                                         |
| 4 | Unit Information                                                                |
| 5 | 4 reserved parameters are used to adapt multi-system unit; when the unit is     |
|   | single system and single compressor, the corresponding status will be displayed |
|   | in "Load 1" (such as Compressor 1)                                              |

#### g. Project State

| Project State                   |        |
|---------------------------------|--------|
| PID Out Value                   | 0      |
| Operating Units                 | 1      |
| Average Frequency of Running    | 50Hz   |
| Average Load Ratio              | 50%    |
| Quantity of Units to Defrosting | 0      |
| Quantity of Units in Defrosting | 1      |
| DHW Tank Temp.                  | 20.0°C |

# **10.3 Fault Checking**

#### 10.3.1 History Fault Checking

| a. | Press " <sup>©</sup> " on main | interface. |               |                                        |                                         |
|----|--------------------------------|------------|---------------|----------------------------------------|-----------------------------------------|
|    |                                | Centr      | alized Contro | oller 01 SEP                           | 2022 08:08 THU                          |
|    | <ul><li>✓ 24.5°C</li></ul>     |            |               | (_) <sub>6</sub>                       | $\bigcirc_1 \textcircled{0}_1 \bigcirc$ |
|    | <u>-</u>                       |            |               | *                                      | 26.0 °C                                 |
|    | Mode                           |            |               | ······································ | arget                                   |
|    |                                |            | ank: 52.0°C   |                                        |                                         |
|    |                                | ŝ          |               |                                        | 0                                       |
| b. | Press "                        | ' and ente | r "22".       |                                        |                                         |

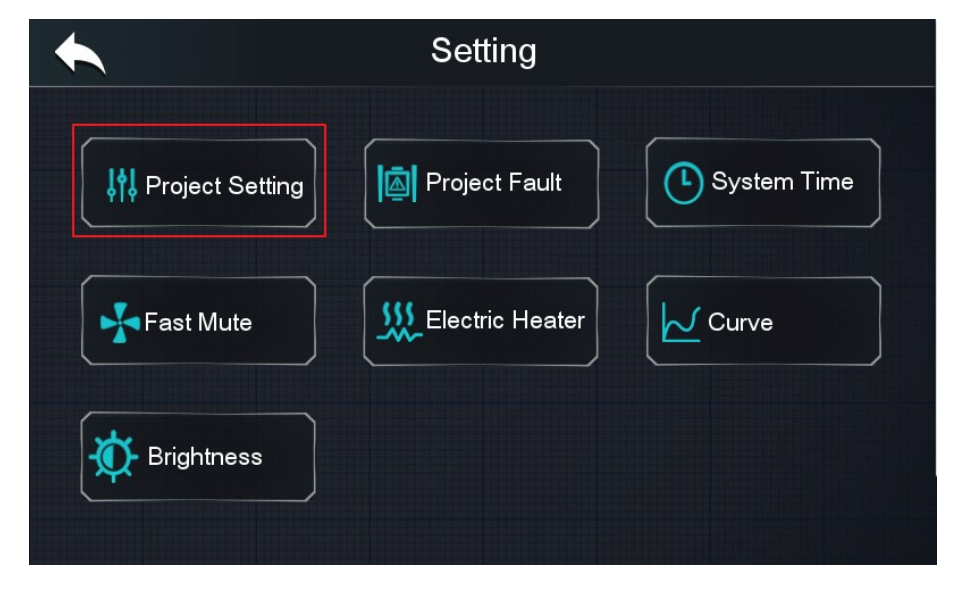

| C. | Press " Faults ".       |                       |        |  |
|----|-------------------------|-----------------------|--------|--|
|    | State                   | <b>↓†↓</b> Parameters | Faults |  |
|    | Auto Address Assignment | AT<br>Compensation    |        |  |
|    |                         |                       |        |  |

d. Press "#Unit 0X" or Project to check history faults of each unit or project.

|                      | History    | y Faults |          |  |
|----------------------|------------|----------|----------|--|
| #Unit 01<br>#Unit 05 | ) #Unit 02 | #Unit 03 | #Unit 04 |  |
|                      |            |          |          |  |
|                      |            |          | Project  |  |

e. Unit history faults

|        | #Unit 01 History Faul           | ts         | ດ        | 碰 |
|--------|---------------------------------|------------|----------|---|
| P02 C  | Dutlet Water Temp. Sensor Fault | 2023-02-07 | 14:38:22 |   |
| P01 Ir | nlet Water Temp. Sensor Fault   | 2023-02-07 | 14:38:22 |   |
|        |                                 |            |          |   |
|        |                                 |            |          |   |
|        |                                 |            |          |   |
|        |                                 |            |          |   |
|        |                                 |            |          |   |

#### f. Project history faults

|     | Project History Faul         | t                   | Ŵ        |
|-----|------------------------------|---------------------|----------|
| E08 | #Unit 16 Communication Fault | 2023-02-07 14:36:43 |          |
| E08 | #Unit 15 Communication Fault | 2023-02-07 14:36:42 |          |
| E08 | #Unit 14 Communication Fault | 2023-02-07 14:36:41 |          |
| E08 | #Unit 13 Communication Fault | 2023-02-07 14:36:39 | 1/2      |
| E08 | #Unit 12 Communication Fault | 2023-02-07 14:36:38 | <b>V</b> |
| E08 | #Unit 11 Communication Fault | 2023-02-07 14:36:37 |          |
| E08 | #Unit 10 Communication Fault | 2023-02-07 14:36:36 |          |

# Press \* To the main screen.

#### 10.3.2 Unit real-time Fault Checking

a.

b. Press the red box to enter the faults list.

|                 | Unit C                                                                      | Control                                                                     |                                                                                                    |
|-----------------|-----------------------------------------------------------------------------|-----------------------------------------------------------------------------|----------------------------------------------------------------------------------------------------|
|                 | #Unit 01 🕕                                                                  | #Unit 02                                                                    |                                                                                                    |
|                 | WF8712330015                                                                | WF5412015001                                                                |                                                                                                    |
|                 | Power ON<br>Mode Cooling<br>Inlet 24.0°C<br>Outlet 30.0°C<br>Flow 1.93 m³/h | Power ON<br>Mode Cooling<br>Inlet 30.0°C<br>Outlet 16.0°C<br>Flow 0.76 m³/h | <ul> <li>1/3</li> <li></li> </ul>                                                                                                    |
|                 | #Unit 01 Rea                                                                | I-Time Faults                                                               |                                                                                                    |
| E1 <sup>,</sup> | 1 Syst1: HP Fault 3+                                                        | 2023-05-10 11:06:20                                                         |                                                                                                    |
|                 |                                                                             |                                                                             | <ul><li>▲</li><li>▲</li><li>▲</li><li>↓</li><li>↓</li>&lt;</ul> |

#### **10.3.3 Project Real-time Fault Checking**

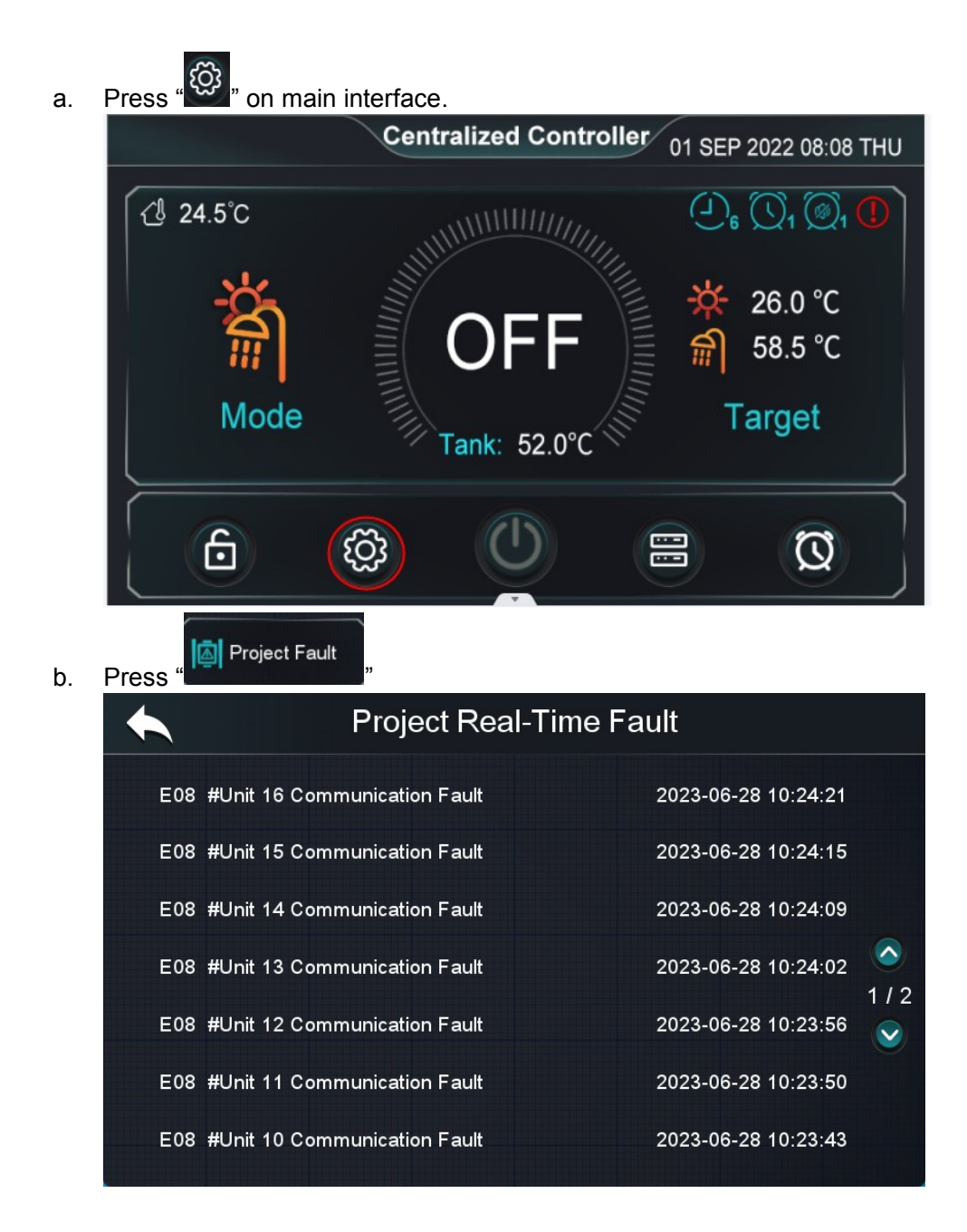

#### **10.4 Parameter Setting**

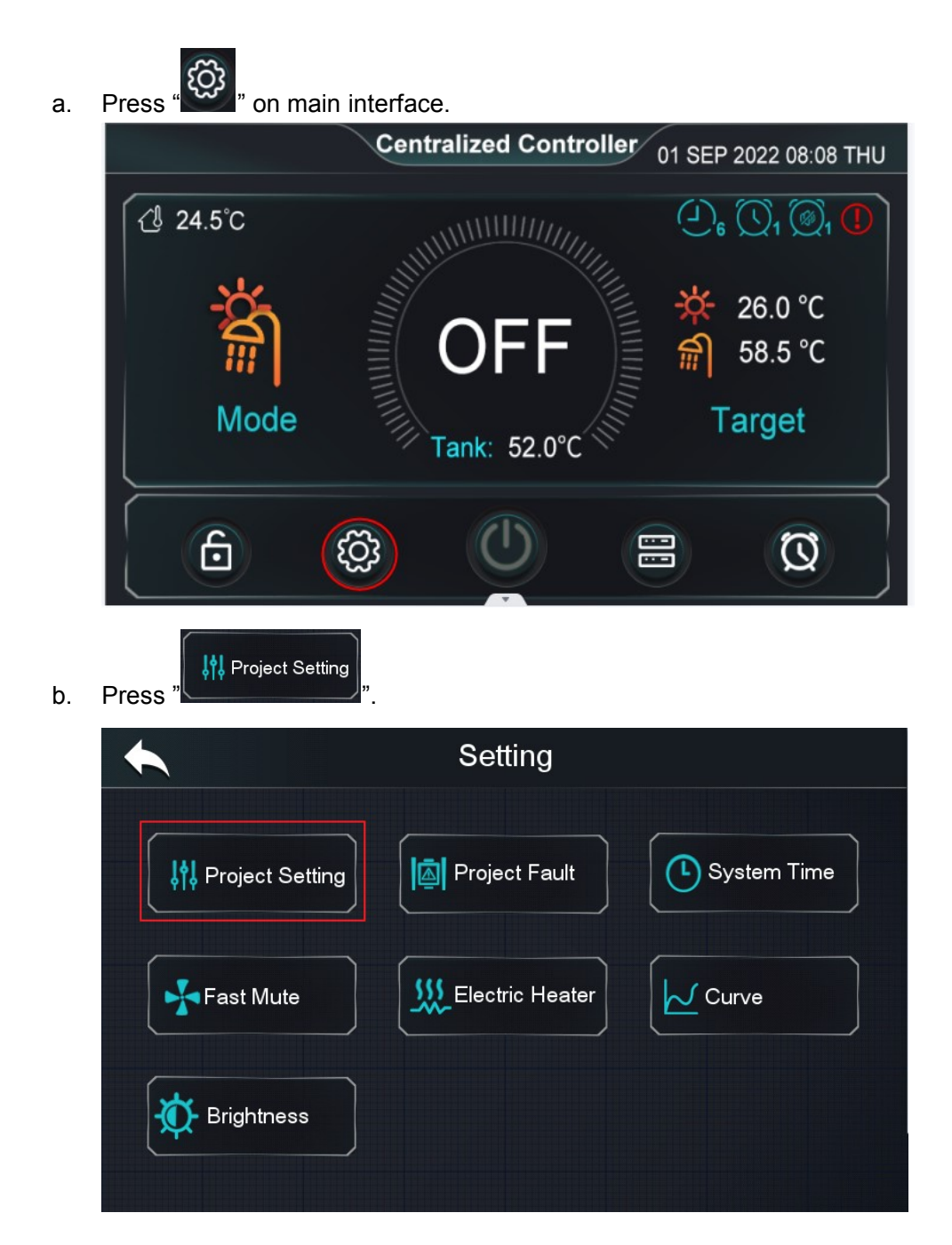

c. Enter "22"

d.

|                     | <     |              |
|---------------------|-------|--------------|
|                     |       |              |
|                     | 1 2 3 | ×            |
|                     | 4 5 6 |              |
|                     | 7 8 9 | $\checkmark$ |
|                     | 0     |              |
| Press" Parameters " |       |              |
|                     |       |              |
|                     |       |              |

👯 Parameters

AT

Compensation

🛓 Faults

e. Press "#Unit0X" to check the unit status

🔁 State

Auto Address Assignment

| 11033 # |                                                 |  |  |  |  |  |
|---------|-------------------------------------------------|--|--|--|--|--|
|         | Unit State                                      |  |  |  |  |  |
| [       | #Unit 01 #Unit 02 #Unit 03 #Unit 04<br>#Unit 05 |  |  |  |  |  |
|         | Project                                         |  |  |  |  |  |

# **11. Energy Level Coordination**

(Please be cautious with this function!)

## **11.1 Screen Instruction.**

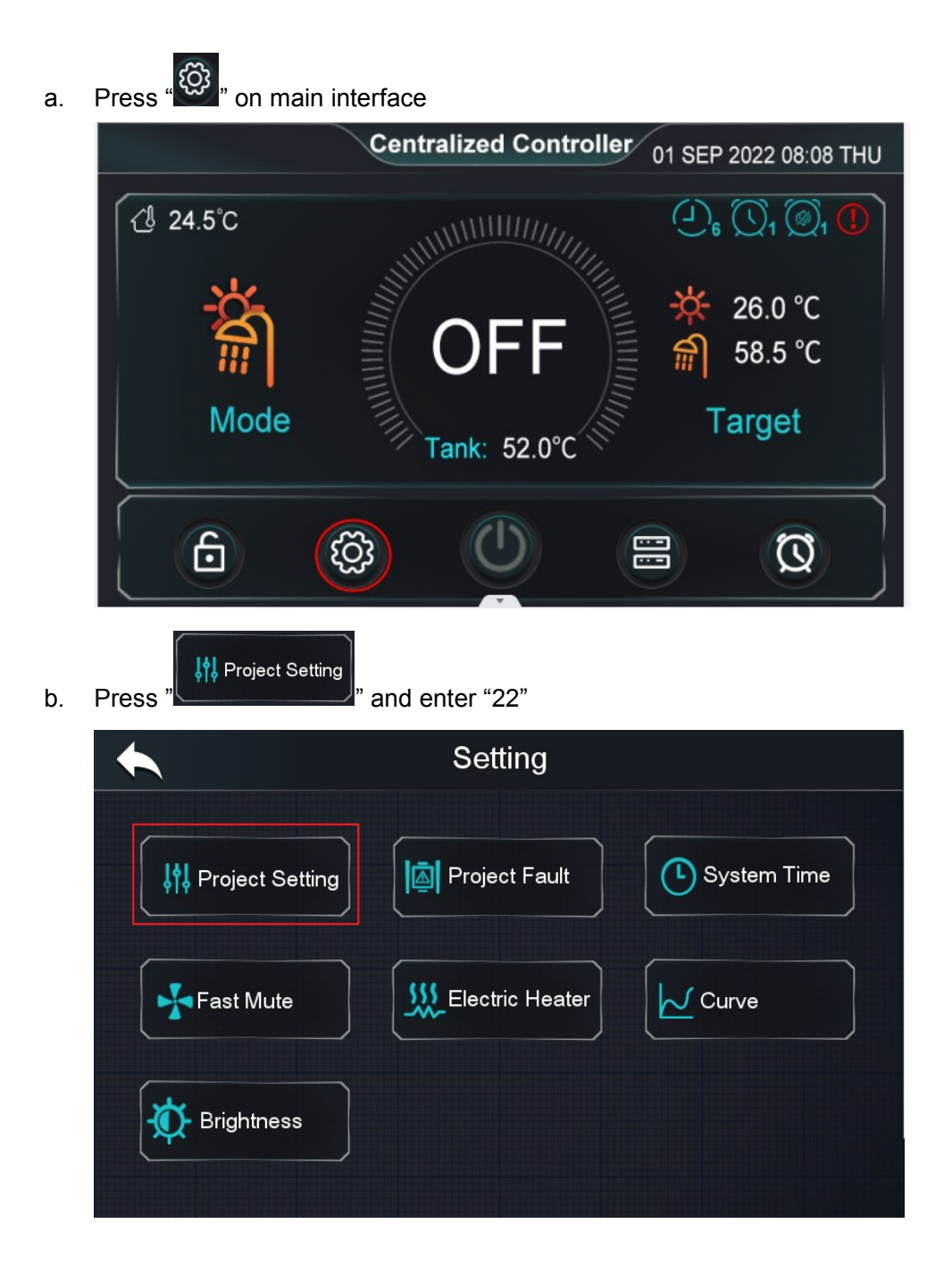

| c  | Press "VParameters"        |                         |         |
|----|----------------------------|-------------------------|---------|
| 0. |                            |                         |         |
|    |                            | []                      |         |
|    | State                      | Parameters              | Faults  |
|    | Auto Address Assignment    | AT<br>Compensation      |         |
|    | Project                    |                         |         |
| d. | Press "                    | Parameter Setting       |         |
|    |                            |                         |         |
|    | #Unit 01                   |                         |         |
|    |                            |                         |         |
|    |                            |                         |         |
|    |                            |                         |         |
|    |                            |                         |         |
|    |                            |                         | Project |
| e. | Set the parameters "P", "I | ", "D", "Cycle of PID". |         |

|                     | Project Parameters |        |     |
|---------------------|--------------------|--------|-----|
| Р                   |                    | 3.0    |     |
| 1                   |                    | 0.5    |     |
| D                   |                    | 3.0    |     |
| Cycle of PID        |                    | 5min   | 4/5 |
| Location of Electri | c Heater           | 0      |     |
| Electric Heater St  | age                | Stage1 |     |
| Electric Heater Or  | ) AT               | 5.0°C  |     |

# **11.2 PID Control Logic**

Calculation formula: PID = P\*Diff.+ (I \* Diff.) + I'+D\*(Diff.-Diff.')

Diff.: The temperature difference of the project water temperature from the target temperature.

Diff.': Temperature difference of the last cycle.

I': I value of the last cycle.

The maximum number of units allowed to run at the same time for different PID values:

| PID             | 0 <pid<10< th=""><th>10≤PID&lt;20</th><th>20≤PID&lt;30</th><th>30≤PID&lt;40</th><th></th></pid<10<> | 10≤PID<20 | 20≤PID<30 | 30≤PID<40 |  |
|-----------------|----------------------------------------------------------------------------------------------------|-----------|-----------|-----------|--|
|                 |                                                                                                    |           |           |           |  |
| Number of units | 1                                                                                                   | 2         | 3         | 4         |  |
| allowed to run  |                                                                                                    |           |           |           |  |
## **11.3 Parameter Setting**

Parameter "P": This parameter mainly affects the operating number of units in the first stage of PID regulation.

The larger the P parameter value, the more units run in the early stage of PID regulation (i.e., when there is a demand for heating in the early stages of project start-up). As the number of units running increases, the water temperature gradually approaches the target temperature, the effect of P becomes smaller.

Parameter "I": This parameter mainly affects the operating number of the unit when the water temperature close to the target temperature.

The larger the I-value, the more units will be run in the later stages(The stage when the water temperature is approaching the target temperature and each unit is about to shut down); however, the reaction speed of the project will become slower (The number of units decreases too slowly when the target temperature is almost met; the number of units increases too slowly when the target temperature is not met.)

Parameter "D": This parameter is used to control the effect of the temperature difference change rate on the number of units operating.

The larger the D parameter value, the greater influence of the temperature difference change rate on the number of operating units.

Suggested parameter changes:

①During the operation, the water temperature rises gradually, and when it is almost close to the target temperature, it is already in a stable state but has not reached the target temperature, so the "I" parameter can be increased appropriately at this time.

②During the operation, the water temperature has reached the target temperature, but the centralized controller does not control each unit to shut down during this time, resulting in a continuous increase in water temperature. At this time, the "I" parameter can be reduced appropriately.

③When the project has heating demand, but the centralized controller does not control each unit to turn on during this time, resulting in low water temperature, the "I" parameter can be reduced appropriately.

## **12. Parameter List**

| Parameter                 | Range                        | Default                     |  |
|---------------------------|------------------------------|-----------------------------|--|
| Main Circulation Pump     | 0-[Always On] / 1-[Saving] / | Automatically get the       |  |
| Operation Mode            | 2-[Interval]                 | parameter value of #unit 01 |  |
| late and Time             | 1 100min                     | Automatically get the       |  |
|                           | 1~12011111                   | parameter value of #unit 01 |  |
| Operation Duration Time   | 1~30min                      | Automatically get the       |  |
|                           |                              | parameter value of #unit 01 |  |
| Running Time of Main      |                              | Automatically get the       |  |
| Circulation Pump Before   | 0~30min                      | Automatically get the       |  |
| Compressor Starts         |                              |                             |  |
| DHW Pump Operation        | 0-[Always On] / 1-[Saving] / | Automatically get the       |  |
| Mode                      | 2-[Interval]                 | parameter value of #unit 01 |  |
| Tomp Control Solaction    | 0-[Inlet] / 1-[Outlet] /     | 1                           |  |
|                           | 2-[Buffer Tank]              | 1                           |  |
| Percentage of Units       | 0~100%                       | 50                          |  |
| Allowed to Defrost        | 0,410070                     | 50                          |  |
| Quantity of Units in The  | $1 \sim 16$ unit (c)         | 1                           |  |
| Project                   |                              | 1                           |  |
| Min. Compressor           |                              |                             |  |
| Optimum Operating         | 40~90Hz                      | 48                          |  |
| Frequency                 |                              |                             |  |
| Max. Compressor           |                              |                             |  |
| Optimum Operating         | 40~90Hz                      | 66                          |  |
| Frequency                 |                              |                             |  |
|                           | 1-[Cooling] / 2-[Heating] /  |                             |  |
|                           | 3-[DHW] /                    |                             |  |
| Supported Mode of         | 4-[Cooling + DHW] /          | 6                           |  |
| Project                   | 5-[Heating + DHW] /          | 0                           |  |
|                           | 6-[Cooling + Heating +       |                             |  |
|                           | DHW]                         |                             |  |
| Max. Cooling Target       | - <b>30 0~80°</b> ∩          | 28                          |  |
| Temp.                     | -30.0*300 C                  | 20                          |  |
| Min. Cooling Target Temp. | <b>-30.0~80</b> ℃            | 5                           |  |
| Max. Heating Target       | _ <b>30~90</b> ℃             | 60                          |  |
| Temp.                     |                              |                             |  |

| Min. Heating Target<br>Temp.                 | - <b>30~90</b> ℃                                                                     | 15  |  |
|----------------------------------------------|--------------------------------------------------------------------------------------|-----|--|
| Max. DHW Target Temp.                        | <b>0~85</b> ℃                                                                        | 58  |  |
| Min. DHW Target Temp.                        | <b>0~85</b> ℃                                                                        | 15  |  |
| Enable weather compensation                  | 0-[NO] / 1-[YES]                                                                     | 0   |  |
| Slope                                        | 0~3.5                                                                                | 1.0 |  |
| Offset                                       | <b>0~85</b> ℃                                                                        | 45  |  |
| Р                                            | 0~99.0                                                                               | 3.0 |  |
| I                                            | 0~99.0                                                                               | 5.0 |  |
| D                                            | 0~99.0                                                                               | 3.0 |  |
| Cycle of PID                                 | 0~100min                                                                             | 5   |  |
| Enable Energy level coordination             | 0-[NO] / 1-[YES]                                                                     | 1   |  |
| Location of Electric<br>Heater               | 0-[Not Available] /<br>1-[Main Water Circuit] /<br>2-[DHW Tank] /<br>3-[Buffer Tank] | 0   |  |
| Electric Heater Stage                        | 1-[Stage1] / 2-[Stage2] /<br>3-[Stage3]                                              | 1   |  |
| Electric Heater On AT                        | <b>-30~60</b> ℃                                                                      | 7   |  |
| Electric Heater Delays On<br>Time            | 10~999min                                                                            | 30  |  |
| Electric Heater Forced On<br>Time            | 10~1440min                                                                           | 180 |  |
| AT to Start Electric Heater<br>Without Delay | - <b>30~60</b> ℃                                                                     | 0   |  |
| Electric Heater Off Temp.<br>Diff            | <b>0-20</b> ℃                                                                        | 2   |  |
| Electric Heater Opening<br>Temp.Diff         | <b>0-20</b> ℃                                                                        | 2   |  |

## 13. Fault List & Troubleshooting

| Error<br>code | Error name                           | Relevant parts information                                                          | Review and resolve                                                                                                    |
|---------------|--------------------------------------|-------------------------------------------------------------------------------------|----------------------------------------------------------------------------------------------------|
| E08           | #Unit 1~16<br>Communication<br>Fault | Communication of<br>the centralized<br>control board and<br>the unit is<br>abnormal | <ul> <li>1. Check whether the quantity of units is set correctly</li> <li>2. Check whether the connection is correct</li> <li>3. Check whether the H10 parameter of each unit is duplicated.</li> <li>4. If the above three points are correct, please replace the signal line and check again whether the fault disappears.</li> <li>For example: <ul> <li>A project requires centralized control 8 units, [#Unit 05 Communication Fault], [#Unit 06 Communication Fault], [#Unit 07 Communication Fault] and [#Unit 08 Communication Fault] appear at the same time.</li> <li>Check if the quantity of units is set to 8;</li> <li>Check if the wiring connection between #Unit 04 and #Unit 05 is correct;</li> <li>Check whether the signal wire</li> </ul> </li> </ul> |
|               |                                      |                                                                                     | between #Unit 04 and #Unit 05 is<br>valid - replace the signal wire<br>between #Unit 04 and #Unit 05, and<br>check whether the communication                                                                                                    |
|               |                                      |                                                                                     | fault disappears.                                                                                                    |
| P03           | DHW Tank<br>Sensor Fault             | The temp. sensor<br>is broken or short<br>circuit                                   | <ol> <li>Check whether the #Unit1<br/>temperature sensor is loose. If so,<br/>connect the temp. sensor well;</li> <li>Replace the temperature sensor.</li> </ol>                                                                                                    |
| P03a          | Buffer Tank<br>Temp. Sensor<br>Fault | The temp. sensor<br>is broken or short<br>circuit                                   | <ol> <li>Check whether the #Unit1<br/>temperature sensor is loose. If so,<br/>connect the temperature sensor well;</li> <li>Replace the temperature sensor.</li> </ol>                                                                                                    |